# 風向風速発信器

# OT - 708

# 取扱説明書

大田商事株式会社

# 本機器を安全にご使用いただくために

本機器を正しく安全に使用していただくため、安全に関する項目を絵表示しています。 ご使用の前にこの取扱説明書をよくお読みください。

絵表示の意味

取り扱いを誤った場合、使用者が死亡または重傷を負う可能性 **警告**が想定される場合に表示します。

> 取り扱いを誤った場合、使用者が傷害の危険が想定される場合 または製品などの機器に物理的損害が発生する可能性が想定 される場合に表示します。

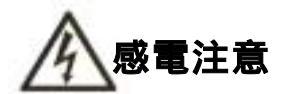

注意

製品を取り扱う際、感電する恐れのある場合に表示します。

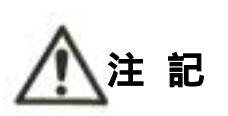

製品を取り扱う上で重要な情報、および操作や機能を知る上で 注意すべきことがらを表示します。

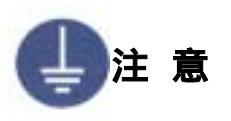

必ずアース線を接続する場合に表示します。 感電防止および機器の安定動作のため、必ず接地して下さい。

#### 風向風速発信器取扱説明書

### OT - 7 0 8

◎概 要

本器は、飛行機形をした風向風速発信器で、風速部は風車(プロペラ)の回転を 交流発電機に伝え、風速に比例した交流電圧を出力とします。 風向部は尾翼の向き(動き)を内部の2個のポテンショメータに伝え、各々の 信号を出力とします。

◎仕様及び定格

| 1.型 式     | 風車(プロペラ)型 発電-ポテンショ式              |
|-----------|----------------------------------|
| 2.風速部     |                                  |
| 1)検 出 部   | 風車-交流発電機(4 極)                    |
| 2)出 力     | 60 ‰にて AC45V±1V (無負荷時)           |
|           | 風車回転数 3081rpm                    |
|           | 出力インピーダンス約 600Ω                  |
| 3.風 向 部   |                                  |
| 1)検 出 部   | 尾翼-2 連ポテンショメータ(各 PT 軸 180°ずれ)    |
|           | (5kΩ±20% 有効角 340度)               |
| 2)尾翼との減速比 | 1/2(尾翼 2回転にて PT 軸 1回転)           |
| 3)出力の零点   | N点にて OV(ポテンショに電圧を加えて)右回りにて       |
|           | 電圧は、N.E.S.W.N.E.S と上昇            |
| 4)ポテンショ電源 | DC15V 以下                         |
| 4. 起動風速   | 2 <sup>m</sup> / <sub>8</sub> 未満 |
| 5. 測定範囲   |                                  |
| 1)風 速     | $2 \sim 90 \text{ m/s}$          |
| 2)風 向     | 全方位                              |
| 6. 測定精度   |                                  |
| 1)風 速     | 10 %以下±0.5 %以内                   |
|           | 10 %以上±5%以内                      |
| 2)風 向     | ±5度以内                            |
| 7.耐風速     | 90 %以上                           |
| 8. 塗 装 色  | マンセル:8YR7.3/1.3                  |
| 9.材 質     | 風車及び本体(尾翼以外): PC 樹脂              |
|           | 尾翼 : F R P                       |
| 10.重 量    | 約 3kg                            |

11. 取 付 穴

12. ケーブル接続

長穴(12.4×14.9)3個所 端子台 M3ねじ

◎取り扱い

発信器の風車の取付け方(添付図 860-022 参照)

▶注 意

風車の取り付けが不完全で落下すると大変危険ですので、 取り付け及びねじの締付けは完全に行って下さい。

1)風車の軸穴の平らな面と風車軸の平らなカット面と嵌めて下さい。2)奥まで押して、つき当たってから風車止めねじをドライバーで締め付けます。

3) 小さなドライバーでは締める力が弱くなるので、握りが 24 φ 以上のもの を使用して下さい。

- 2. 発信器の設置
  - 1)発信器は、振動、腐蝕性ガスの無い場所に設置して下さい。振動及び腐食性 ガスの有る所及び海水の波しぶきが直かにかかる場所では寿命が短くなり ます。又、強い振動は故障の原因になります。やむをえない場所においては、 できるだけ振動の少ない所に設置し、防振ゴム等を使用して下さい。
  - 2) 雷による故障を最小にする為に避雷針を設けると安心ですが、これでも完 全には保護できない場合があります。
  - 3)発信器は、平らな開けた場所を選んで独立の支柱を建て、地上 10m の高さに 設置することを標準とします。開けた場所とは、発信器と障害物との距離 が障害物の高さの少なくとも 10 倍はある所をいいます。実際にこの条件を を満たすことは困難ですが、できるだけこれに近い場所を選ぶ様にして下 さい。
  - 4) 屋上に設置する場合は、風の乱れの影響を避ける為めできるだけ中央に近い場所を選び支柱にて 3m 以上高くします。この様に設置しても風向きによって尾翼がグルグル回り、観測できない場合があるので予め旗等を立てて風の乱れを調べてから場所を高さを定めて下さい。
  - 5)発信器を取付ける支柱上部に発信器のフランジとボルト穴の合うフランジ を設けてこれと接続します。このフランジは、柱上で東西南北どの方角に も向けられ、任意の方角に向けボルトで固定できる構造にしておくと便利 です。

- 6)発信器のフランジに指示されている N のマークを北に、S のマークを南に向けて 10 mm(または 3/8in)の黄銅か SUS 製のボルト及びナットにて固定します。風向軸(スタンドの立上り部)ができるだけ垂直になる様に設置します。
- 3. 発信器~受信器間の使用電線と経路
  - 1)7芯シールド付ケーブル。
  - 2) 0.75 mdビニルキャプタイヤコード 以上のものを使用して下さい。
  - 3)線の長さは、0.75 mm 100m 以内。
    - A) 風速ラインのみでは、1kmまで可。
    - B)風向ラインの線抵抗は、1線2Ωで約1度の誤差になります。 線抵抗が大きい場合は、調整時に等価抵抗を入れえて、発信器と接続し 誤差を少なくする事ができます。
  - 4) 高圧回路や大電流回路及び送信アンテナからは充分に離して配線して下さい。
  - 5) 電波の誘導を受ける事がありますので、シールドは片側を必ず接地して下 さい。但し、短いラインではシールド線を使用しなくてもよい場所もありま す。
  - 6)距離が長くなると雷の影響を受ける恐れがある為、地中配線が理想です。 小容量の避雷器が入っていますが、雷の多い地域等では入力ラインに別置の避雷器が必要になる場合があります。
- 4. 発信器へ結線
  - 1)結線は配線図により行って下さい。
  - 2)発信器下部の端子ボックスの蓋をあけます。
  - 3) グランド(電線貫通筒)を通して電線を端子ボックス内に引込みます。
  - 4)結線後、グランドの締め付けねじを右に回して締付けます。
     締付けねじを右に回すとゴムパッキンが縮んでコードを絞め付け、雨水が入らないようにします。ケーブルが細く、すき間がある場合はパテを詰め
  - る等、水が入らないようにして下さい。
  - 5)アース端子は外部にありますので単独の太い線で接地(F3)して下さい。

◎保 守

本器は長時間注油せずに使用できますが年に一度以上、下記の点検をして下さい。

- 1)風が弱い時(2%位)風車及び尾翼が、スムーズに回っているか点検して下さい。または無風時に手で回し、停止するまで観察して動きが悪い場合は注油するか、ボールベアリングを交換しなければなりませんので当社まで御連絡下さい。
- 2) 精度を維持するには 4~5 年に一度、精度検査または場合によりオーバーホールに出すようにして下さい。

◎故障の調査と対策

1.風速部

| 症 状       | 原因            | 調査又は対策           |
|-----------|---------------|------------------|
| 受信側に AC 電 | 1)ケーブル接続不良    | 1)各接続端子及び電線の断    |
| 圧入力が無い    |               | 線チェック。           |
|           | 2)スリップリング又はブラ | 2) 端子箱内上部のブラシ部   |
|           | シの汚れ          | 分のチェック及び掃除。      |
|           |               |                  |
|           | 3)発電機コイルの断線(こ | 3)発信機の交換         |
|           | の故障は非常に少ない)   | 発信器の端子台1と2を      |
|           |               | テスターで当たる(テス      |
|           |               | ターレンジ AC10~50V)。 |
|           |               | 風車を回して出力があれ      |
|           |               | ば良、無ければ発電機の      |
|           |               | 断線又はスリップリング      |
|           |               | の接触不良。           |
|           |               |                  |

2.風 向 部

| 症 状     | 原因            | 調査又は対策             |
|---------|---------------|--------------------|
| 出力信号が異常 | 1) ケーブル接続不良   | 1) 各接続端子及び電線の断     |
|         |               | 線チェック。             |
|         | 2)ポテンショメータの故障 | 2) 端子台のケーブルを外      |
|         |               | し、各端子間の抵抗を調        |
|         |               | べる。                |
|         |               | 端子 5-6 間 2.5KΩ±20% |
|         |               | 端子 3-6 間及び 4-6 間は  |
|         |               | 尾翼をゆっくりと右に 2       |
|         |               | 回転以上回すと、その間        |
|         |               | に導通の無い所が1個所        |
|         |               | ありそれを過ぎると約 2K      |
|         |               | Ωの最小点がある。ここ        |
|         |               | が N 点にあたる。さらに      |
|         |               | 右に回すと抵抗値が増え        |
|         |               | 最大点は最小点から2回        |
|         |               | 転目のNの手前、約20度       |
|         |               | で 4.5kΩ位になる。       |
|         |               | 抵抗値が上記と著しく事        |
|         |               | なる場合及び回転につれ        |
|         |               | て変化する値がスムーズ        |
|         |               | (但しリニアには変化し        |
|         |               | なくて正常)でない場合        |
|         |               | はボテンショメータの故        |
|         |               | 障ボテンショメータを交        |
|         |               | 換する。               |
|         |               |                    |

◎添付図面

800-078

 $8\ 6\ 0-0\ 2\ 2$ 

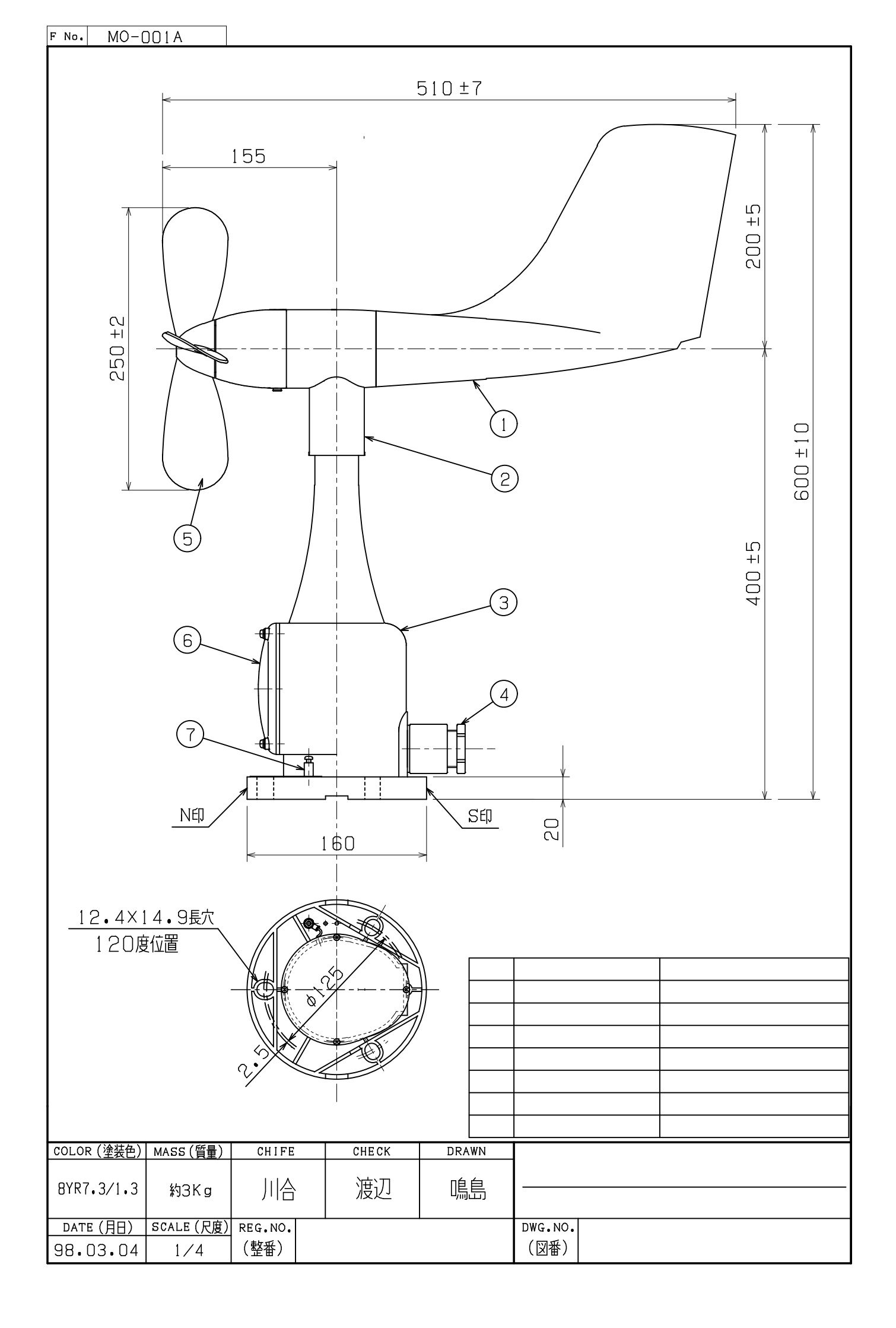

# 風車の取り付け方 付図 1

- 1.風車軸の平らな面と風車軸穴の平らな面を合わせて嵌め込みます。
- 2.奥まで押して、突き当たってから風車止め螺子をドライバーで回し 締め付けます。
- 3.小さなドライバーでは締め付ける力が弱くなるので、握りが24 $\phi$ 以上のものを使用して下さい。 締め付けトルク 14kg・m~18kg・m

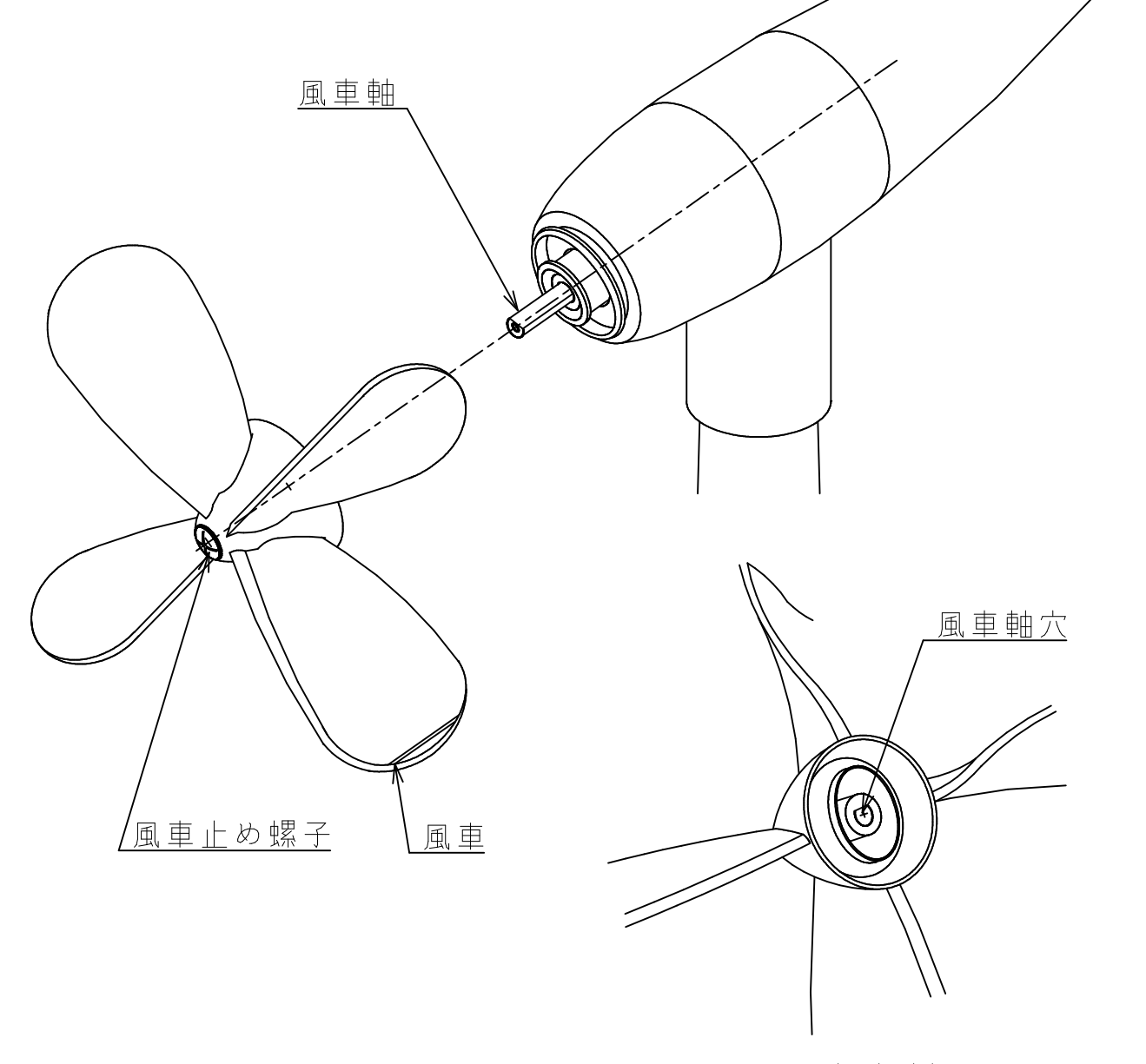

風車裏側

風向風速記録計

Model OT-708

取扱説明書

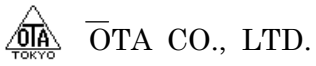

# <u>目</u> 次

|      |    |      |    |            |               |    |               |    |        |          |    |     |   |   |   |   |   |   |   |   |   |   |   |   |   |   |   |   |   |     |   |   |   |   |   |   |   |   |     |   |   |   |     |   |   | $\sim$ | ージ | >      |
|------|----|------|----|------------|---------------|----|---------------|----|--------|----------|----|-----|---|---|---|---|---|---|---|---|---|---|---|---|---|---|---|---|---|-----|---|---|---|---|---|---|---|---|-----|---|---|---|-----|---|---|--------|----|--------|
| ●目   | Ÿ  | て・   | •  | •          | •             | •  | •             |    | •      | •        | •  | •   | • | • | • | • | • |   | • | • | • | • | • | • | • | • | • | • | • | • • | • | • | • | • | • | • | • | • | • • | • | • | • | • • |   | • | I~     | ĪV |        |
|      |    |      |    |            |               |    |               |    |        |          |    |     |   |   |   |   |   |   |   |   |   |   |   |   |   |   |   |   |   |     |   |   |   |   |   |   |   |   |     |   |   |   |     |   |   |        |    |        |
|      |    |      |    |            |               |    |               |    |        |          |    |     |   |   |   |   |   |   |   |   |   |   |   |   |   |   |   |   |   |     |   |   |   |   |   |   |   |   |     |   |   |   |     |   |   |        |    |        |
| 1.概  | 靗  | j    | •  | •          | •             | •  | •             | •  | •      | •        | •  | •   | • | • | • | • | • | • | • | • | • | • | • | • | • | • | • | • | • | •   | • | • | • | • | • | • | • | • | •   | • | • | • | •   | • | • | •      | 1  |        |
| 1    | -1 | 概    | 要  | •          | •             | •  | •             | •  | •      | •        | •  | •   | • | • | • | • | • | • | • | • | • | • | • | • | • | • | • | • | • | •   | • | • | • | • | • | • | • | • | •   | • | • | • | •   | • | • | •      | 1  | -      |
| 1    | -2 | 仕    | 様  | •          | •             | •  | •             | •  | •      | •        | •  | •   | • | , | • | • | • | • | • | • | • | • | • | • | • | • | • | • | • | •   | • | • | • | • | • | • | • | • | •   | • | • | • | •   | • | • | •      | 1  | -      |
|      |    | 1-2- | 1  | 検Ł         | 出音            | ߨ  | った            | 七枝 | 義      | 及        | び  | 定   | 格 |   | • | • | • | • | • | • | • |   | • | • | • | • | • | • | • | •   | • | • | • | • | • | • | • | • | •   | • | • | • | •   | • | • | •      | 1  | -      |
|      |    | 1-2- | 2  | 計          | 則音            | ߨ  | った            | 七枝 | 義      | 及        | び  | 定   | 格 |   | • | • | • | • | • | • | • |   |   | • | • | • | • | • | • | •   | • | • | • | • | • | • | • | • | •   | • | • | • | •   | • | • | •      | 1  | -      |
|      |    | 1-2- | 3  | 表          | <b>示</b> 音    | ߨ  | った            | 七枝 | 羕      | •        | •  | •   |   | • | • | • | • | • | • | • | • |   | • | • | • | • | • | • | • | •   | • | • | • | • | • | • | • | • | •   | • | • | • | •   | • | • | •      | 2  | 2      |
|      |    | 1-2- | 4  | 記録         | 录音            | ߨ  | った            | 七枝 | 羕      | •        | •  | •   |   | • | • | • | • | • | • | • | • |   | • | • | • | • | • | • | • | •   | • | • | • | • | • | • | • | • | •   | • | • | • | •   | • | • | •      | 2  | 2      |
|      |    | 1-2- | 5  | 歡‡         | 報音            | ߨ  | った            | 七枝 | 羕      | •        | •  | •   |   | • | • | • | • | • | • | • | • |   |   | • | • | • | • | • | • | •   | • | • | • | • | • | • | • | • | •   | • | • | • | •   | • | • | •      | 3  | 5      |
|      |    | 1-2- | 6  | <u>—</u> ŕ | 伇仁            | 上栈 | É             | •  | •      | •        | •  | •   |   | , | • | • | • | • | • | • | • | • |   | • | • | • | • | • | • | •   | • | • | • | • | • | • | • | • | •   | • | • | • | •   | • | • | •      | 3  | 5      |
|      |    |      |    |            |               |    |               |    |        |          |    |     |   |   |   |   |   |   |   |   |   |   |   |   |   |   |   |   |   |     |   |   |   |   |   |   |   |   |     |   |   |   |     |   |   |        |    |        |
| 2.外  | 街  | Į    | •  | •          | •             | •  | •             | •  | •      | •        | •  | •   |   | , | • | • | • | • | • | • | • |   |   | • | • | • | • | • | • | •   | • | • | • | • | • | • | • | • | •   | • | • | • | •   | • | • | •      | 4  | ŀ      |
| 2    | -1 | フロ   | ント | パ          | ネノ            | レロ | り名            | 古利 | 际      |          | •  | •   |   | • | • | • | • | • | • | • | • |   |   | • | • | • | • | • | • | •   | • | • | • | • | • | • | • | • | •   | • | • | • | •   | • | • | •      | 4  | ŀ      |
| 2    | -2 | リアノ  | ペン | 永儿         | $\mathcal{O}$ | 名  | 称             |    | •      | •        | •  | •   |   | • | • | • | • | • | • | • | • |   |   | • | • | • | • | • | • | •   | • | • | • | • | • | • | • | • | •   | • | • | • | •   | • | • | •      | 5  | ;<br>) |
|      |    |      |    |            |               |    |               |    |        |          |    |     |   |   |   |   |   |   |   |   |   |   |   |   |   |   |   |   |   |     |   |   |   |   |   |   |   |   |     |   |   |   |     |   |   |        |    |        |
| 3.取り | 扱  | い説   | 抈  | •          | •             | •  | •             | •  | •      | •        | •  | •   |   | , | • | • | • | • | • | • | • |   |   | • | • | • | • | • | • | •   | • | • | • | • | • | • | • | • | •   | • | • | • | •   | • | • | •      | 6  | ;      |
| 3    | -1 | 各設   | 定  | 画          | 面の            | の言 | 兑月            | 仴  | •      | •        | •  | •   |   | • | • | • | • | • | • | • | • |   |   | • | • | • | • | • | • | •   | • | • | • | • | • | • | • | • | •   | • | • | • | •   | • | • | •      | 6  | ;      |
|      |    | 3-1- | 1  | デー         | ーら            | 韵  | 定             | ፲  | Ī      | <u>ا</u> | り言 | 兑 F | 抈 |   | • | • | • | • | • | • | • |   |   | • | • | • | • | • | • | •   | • | • | • | • | • | • | • | • | •   | • | • | • | •   | • | • | •      | 6  | ;      |
|      |    | 3-1- | 2  | 時刻         | 刻記            | 安分 | Ī             | Ĩ  | 面の     | の        | 説  | 抈   |   | , | • | • | • | • | • | • | • |   |   | • | • | • | • | • | • | •   | • | • | • | • | • | • | • | • | •   | • | • | • | •   | • | • | •      | 9  | )      |
| 3    | -2 | メット  | 2- | -ジ         | 画             | 面  | $\mathcal{O}$ | 説  | 明      |          | •  |     |   | • | • | • | • | • | • | • | • |   |   | • | • | • | • | • | • | •   | • | • | • | • | • | • | • | • | •   | • | • | • | •   | • | • | •      | 9  | )      |
|      |    | 3-2- | 1  | タイ         | トノ            | レ  | 町             | 面  |        | •        |    | •   |   | , | • | • | • | • | • | • | • |   |   | • | • | • | • | • | • | •   | • | • | • | • | • | • | • | • | •   | • | • | • | •   | • | • | •      | 9  | )      |
|      |    | 3-2- | 2  | メモ         | -IJ=          | チ= | ニツ            | ック | 匝      | īī       | ī  |     |   | , | • | • | • | • | • | • | • |   |   | • | • | • | • | • | • | •   | • | • | • | • | • | • | • | • | •   | • | • | • | •   | • | • | •      | 9  | )      |
|      |    | 3-2- | 3  | バッ         | ヮ             | アニ | ケリ            | ア  | ·<br>画 | 「百       | ī  |     |   | , | • | • | • | • | • | • | • |   |   | • | • | • | • | • | • | •   | • | • | • | • | • | • | • | • | •   | • | • | • | •   | • | • | •      | 9  | )      |
|      |    | 3-2- | 4  | 未F         | 印写            | ミラ | <br>          | _) | > 슫    | 与        | 印  | 亘   | 面 |   | • | • | • | • | • | • | • |   |   | • | • | • | • | • | • | •   | • | • | • | • | • | • | • | • | •   | • | • | • | •   | • | • | •      | 9  | )      |

|                                                      | ページ  |
|------------------------------------------------------|------|
| 4. 操作方法 ・・・・・・・・・・・・・・・・・・・・・・・・・・・・・・・・・・・・         | · 10 |
| 4-1 電源投入・・・・・・・・・・・・・・・・・・・・・・・・・・・・・・・・・・・・         | · 10 |
| 4-2 メモリチェック ・・・・・・・・・・・・・・・・・・・・・・・・・・・・・・・・・・・・     | · 10 |
| 4-3 タイトル印字 ・・・・・・・・・・・・・・・・・・・・・・・・・・・・・・・・・・・・      | · 10 |
| 4-4 測 定・・・・・・・・・・・・・・・・・・・・・・・・・・・・・・・・・・・           | · 10 |
| 4-4-1 瞬間風速の測定 ・・・・・・・・・・・・・・・・・・・・・・・・・・・・・・・・・・・    | · 11 |
| 4-4-2 平均風速の測定 ・・・・・・・・・・・・・・・・・・・・・・・・・・・・・・・・・・・・   | · 11 |
| 4-5 警 報・・・・・・・・・・・・・・・・・・・・・・・・・・・・・・・・・・・           | · 12 |
| 4-6 LED表示・・・・・・・・・・・・・・・・・・・・・・・・・・・・・・・・・・・・        | · 13 |
| 4-6-1 測定状態LED表示 ・・・・・・・・・・・・・・・・・・・・・・・・・・・・・・・・・・・・ | · 13 |
| 4-6-2 BZ LED表示 ・・・・・・・・・・・・・・・・・・・・・・・・・・・・・・・・・・・・  | · 13 |
| 4-6-3 BAT LED表示 ・・・・・・・・・・・・・・・・・・・・・・・・・・・・・・・・・・・・ | · 13 |
| 4-7 キー名称 ・・・・・・・・・・・・・・・・・・・・・・・・・・・・・・・・・・・・        | · 14 |
| 4-8 データの設定方法 ・・・・・・・・・・・・・・・・・・・・・・・・・・・・・・・・・・・・    | · 14 |
| 4-8-1 平均時間設定・・・・・・・・・・・・・・・・・・・・・・・・・・・・・・・・・・・・     | · 15 |
| 4-8-2 瞬間1次警報設定 ・・・・・・・・・・・・・・・・・・・・・・・・・・・・・・・・・・・・  | · 15 |
| 4-8-3 瞬間2次警報設定 ・・・・・・・・・・・・・・・・・・・・・・・・・・・・・・・・・・・・  | · 15 |
| 4-8-4 平均1次警報設定 ・・・・・・・・・・・・・・・・・・・・・・・・・・・・・・・・・・・・  | · 16 |
| 4-8-5 平均2次警報設定・・・・・・・・・・・・・・・・・・・・・・・・・・・・・・・・・・・・   | · 16 |
| 4-8-6 印字データ下限値設定・・・・・・・・・・・・・・・・・・・・・・・・・・・・・・・・・    | · 17 |
| 4-8-7 省電力モード設定・・・・・・・・・・・・・・・・・・・・・・・・・・・・・・・・・・・    | · 17 |
| 4-8-8 バッテリ充電設定 ・・・・・・・・・・・・・・・・・・・・・・・・・・・・・・・・・・・   | · 17 |
| 4-8-9 通信ボーレート設定 ・・・・・・・・・・・・・・・・・・・・・・・・・・・・・・・・・・・・ | · 18 |
| 4-8-10 風向頻度印刷設定・・・・・・・・・・・・・・・・・・・・・・・・・・・・・・・・・・・   | · 18 |
| 4-8-11 風向位置設定・・・・・・・・・・・・・・・・・・・・・・・・・・・・・・・・・・・・    | · 19 |
| 4-9 データロガー機能 ・・・・・・・・・・・・・・・・・・・・・・・・・・・・・・・・・・・・    | · 19 |
| 4-10 ロガーデータの全バッファクリア ・・・・・・・・・・・・・・・・・・・・・・・・・・・・・・・ | · 20 |
| 4-11 測定においての注意点 ・・・・・・・・・・・・・・・・・・・・・・・・・・・・・・・・・    | · 20 |
| 4-12 風向値の常時表示 ・・・・・・・・・・・・・・・・・・・・・・・・・・・・・・・・・・・・   | · 20 |

| ペー                                                    | ジ  |
|-------------------------------------------------------|----|
| 5.印 刷 ・・・・・・・・・・・・・・・・・・・・・・・・・・・・・・・・・・・・            | 21 |
| 5-1 概 要・・・・・・・・・・・・・・・・・・・・・・・・・・・・・・・・・・・            | 21 |
| 5-2 印刷フォーマット ・・・・・・・・・・・・・・・・・・・・・・・・・・・・・・・・・・・・     | 21 |
| 5-2-1 タイトル印字フォーマット ・・・・・・・・・・・・・・・・・・・・・・・・・・・・・・・    | 21 |
| 5-2-2 日付印字フォーマット ・・・・・・・・・・・・・・・・・・・・・・・・・・・・・・・・     | 21 |
| 5-2-3 データ印字フォーマット ・・・・・・・・・・・・・・・・・・・・・・・・・・・・・・・     | 22 |
| 5-2-4 瞬間最大風速印字フォーマット ・・・・・・・・・・・・・・・・・・・・・・・・・・・・・・   | 22 |
| 5-2-5 風向頻度印字フォーマット ・・・・・・・・・・・・・・・・・・・・・・・・・・・・・・・・   | 22 |
| 5-3 自動印刷・・・・・・・・・・・・・・・・・・・・・・・・・・・・・・・・・・・・          | 23 |
| 5-4 手動印刷・・・・・・・・・・・・・・・・・・・・・・・・・・・・・・・・・・・・          | 24 |
| 5-4-1 現在風速印刷 ・・・・・・・・・・・・・・・・・・・・・・・・・・・・・・・・・・・      | 24 |
| 5-4-2 範囲指定ロガーデータ印刷 ・・・・・・・・・・・・・・・・・・・・・・・・・・・・・      | 24 |
| 5-5 日界印刷・・・・・・・・・・・・・・・・・・・・・・・・・・・・・・・・・・・・          | 25 |
| 5-5-1 瞬間最大風速印刷 ・・・・・・・・・・・・・・・・・・・・・・・・・・・・・・・・・      | 25 |
| 5-5-2 風向頻度印刷 ・・・・・・・・・・・・・・・・・・・・・・・・・・・・・・・・・・       | 25 |
| 5-6 プリンタ用紙の交換 ・・・・・・・・・・・・・・・・・・・・・・・・・・・・・・・・・・・・    | 26 |
| 5-6-1 プリンタ用紙の給紙方法 ・・・・・・・・・・・・・・・・・・・・・・・・・・・・・・・・・   | 26 |
| 5-6-2 プリンタ用紙のセット ・・・・・・・・・・・・・・・・・・・・・・・・・・・・・・・・・・・・ | 26 |
| 5-7 未印字データの印刷 ・・・・・・・・・・・・・・・・・・・・・・・・・・・・・・・・・・・・    | 28 |
| 5-8 感熱紙のお取り扱いの注意 ・・・・・・・・・・・・・・・・・・・・・・・・・・・・・・・・・    | 28 |
|                                                       |    |
| 6.DC駆動 ・・・・・・・・・・・・・・・・・・・・・・・・・・・・・・・・・・・・           | 29 |
| 6-1 概 要・・・・・・・・・・・・・・・・・・・・・・・・・・・・・・・・・・・            | 29 |
| 6-2 省電力モード ・・・・・・・・・・・・・・・・・・・・・・・・・・・・・・・・・・・・       | 29 |
| 6-3 バッテリ充電 ・・・・・・・・・・・・・・・・・・・・・・・・・・・・・・・・・・・・       | 30 |
|                                                       |    |
| 7.通 信・・・・・・・・・・・・・・・・・・・・・・・・・・・・・・・・・・・・             | 31 |
| 7-1 概 要・・・・・・・・・・・・・・・・・・・・・・・・・・・・・・・・・・・            | 31 |
| 7-2 伝送仕様・・・・・・・・・・・・・・・・・・・・・・・・・・・・・・・・・・・・          | 31 |
| 7-3 配 線・・・・・・・・・・・・・・・・・・・・・・・・・・・・・・・・・・・            | 31 |
| 7-4 通信手順・・・・・・・・・・・・・・・・・・・・・・・・・・・・・・・・・・・・          | 32 |
| 7-4-1 現在風速値、IDコード、現在時刻読み込み手順 ・・・・・・・・・・・・・・・・・・・・・・   | 32 |
| 7-4-2 ロガーバッファ範囲指定読み込み手順 ・・・・・・・・・・・・・・・・・・・・・・・・・・・   | 32 |
| 7-5 通信コマンド一覧 ・・・・・・・・・・・・・・・・・・・・・・・・・・・・・・・・・・・・     | 33 |
| 7-6 通信コマンド解説 ・・・・・・・・・・・・・・・・・・・・・・・・・・・・・・・・・・・・     | 33 |
|                                                       |    |
| 8.ピン配置 ・・・・・・・・・・・・・・・・・・・・・・・・・・・・・・・・・・・・           | 34 |
| 8-1 TB1 • • • • • • • • • • • • • • • • • • •         | 34 |
| 8-2 TB3 • • • • • • • • • • • • • • • • • • •         | 34 |
| 8-3 TB4 • • • • • • • • • • • • • • • • • • •         | 35 |
| 8-4 CN1 · · · · · · · · · · · · · · · · · · ·         | 35 |

| <ul> <li>9.接 続・・・・・・・・・・・・・・・・・・・・・・・・・・・・・・・・・・・・</li></ul> | ージ<br>36<br>36<br>36<br>37<br>37<br>37 |
|--------------------------------------------------------------|----------------------------------------|
| 10.設置・・・・・・・・・・・・・・・・・・・・・・・・・・・・・・・・・・・・                    | 38<br>38<br>38<br>39<br>39             |
| 11.異常と対策       ・・・・・・・・・・・・・・・・・・・・・・・・・・・・・・・・・・・・          | 40<br>40<br>40                         |
| 12.外観図       · · · · · · · · · · · · · · · · · · ·           | 41<br>42                               |

1-1 概 要

本装置OT-708は、発電機方式に対応する風向風速記録計です。

風速の瞬間値及び、平均値をデジタル表示し、16方位を発光ダイオードにて表示します。内蔵マイクロコンピュー タにより、測定データの印字、データ保存、各種警報設定が可能です。外部出力においては、各種警報接点、正常 接点の他、RS-232Cインターフェイスを持っておりパーソナルコンピュータとの接続も安易にできます。

AC100VとDC12Vの2電源で動作が可能です。DC12Vはバッテリ接続ができ、バッテリとAC100Vを併用して使用 している場合、バッテリにフロート充電を行い自然放電を補い、停電時にバッテリで動作することが出来ます。

#### 1-2 仕 様

1-2-1 検出部の仕様及び定格

| ◎型 式 | 風車(プロペラ)型 発電-ポテンショ式                     |
|------|-----------------------------------------|
| ◎風速部 | 無鉄心式4極交流発電機                             |
|      | 60m/sにてAC45V±1V(無負荷時)                   |
|      | 風車回転数 3081rpm                           |
|      | 出力インピーダンス 約500Ω                         |
| ◎風向部 | 2連ポテンションメータ                             |
|      | 5KΩ±20% 有効角度340°                        |
|      | 尾翼との減速比1/2(尾翼2回転にてポテンショ軸1回転)            |
|      | N点にて0V                                  |
|      | ポテンショに電圧を加えて右回り(N、E、S、W、N、E、S、W)にて電圧が上昇 |
|      | ポテンショ電源 DC15V以下                         |

1-2-2 計測部の仕様及び定格

| ◎起動風速   | 2m/s未満                |
|---------|-----------------------|
| ◎測定範囲   |                       |
| ● 風 速   | 2~90m/s               |
| ● 風 向   | 全方位                   |
| ◎測定精度   |                       |
| ● 風 速   | 10m/s以下±0.5m/s以内      |
|         | 10m/s以上±5%以内          |
| ● 風 向   | ±5°以内                 |
| ◎耐風速    | 90m/s以上               |
| ◎処 理    | マイクロコンピュータ処理(カーブ補正あり) |
| ◎サンプリング | 1秒間隔                  |
| ◎表示更新   |                       |
| ● 瞬間風速  | 1秒間隔                  |
| ● 平均風速  | 6秒間隔                  |
| ● 風 向   | 風速表示に準じる              |
| ◎機 能    | 移動平均時間設定(1、5、10分)     |

|   | 1-2-3 表示              | 示部の仕様        |                                           |
|---|-----------------------|--------------|-------------------------------------------|
|   | ◎設定                   | 表示           | 半角英数カナ液晶表示器(16桁×2行)                       |
|   | ◎風速                   | 表示           | 7セグメント赤色発光ダイオード3桁及び、半角英数カナ液晶表示器           |
|   | ◎風向                   | 表示           | 赤色発光ダイオード16方位及び、半角英数カナ液晶表示器               |
|   | ◎機能                   | 表示           | 瞬間/平均風速表示 赤色発光ダイオード                       |
|   |                       |              | アラーム音ON/OFF 赤色発光ダイオード                     |
|   |                       |              | バッテリ接続表示 赤色発光ダイオード                        |
|   | ◎設定                   | 項目           | 移動平均時間設定 (1、5、10分)                        |
|   |                       |              | 瞬間風速1次警報設定 (0.0~99.9m/s)                  |
|   |                       |              | 瞬間風速2次警報設定 (0.0~99.9m/s)                  |
|   |                       |              | 平均風速1次警報設定 (0.0~99.9m/s)                  |
|   |                       |              | 平均風速2次警報設定 (0.0~99.9m/s)                  |
|   |                       |              | 印字データ下限値設定 (0.0~99.9m/s)                  |
|   |                       |              | 省電力モード設定(する、しない)                          |
|   |                       |              | バッテリチャージ設定(する、しない)                        |
|   |                       |              | 通信ボーレート設定(4800、9600、19200、31250、38400bps) |
|   |                       |              | 風向頻度印刷設定(する、しない)                          |
|   |                       |              | 南方位位置記憶設定                                 |
|   |                       |              |                                           |
| - |                       | 東京の仕塔        |                                           |
| - | ルゴョ 1-121<br>(○プル     |              | 咸熱シリアルドットオ94桁9ドットスペース                     |
|   | ◎ / ) <b>、</b><br>◎ 田 | 新            |                                           |
|   |                       | 1124         | 約28日間使用可能(印字間隔を10分に設定)毎回印字を行った場合)         |
|   |                       |              | 印字データ下限値設定をすることに上り日数を延長することが出来すす          |
|   | ЮÉП                   | 字            |                                           |
|   | ⊜ Hì                  | タイトル         | 「タイトル、バージョン情報各種設定値」を印字                    |
|   |                       | 日付           | 「 年日日名項目」を日界時に印字                          |
|   |                       | データ          |                                           |
|   |                       | 》 /<br>瞬間最大風 | 速 「月 日 時 分 秒 最大風速 方位」を日界時に印字              |
|   |                       | 風向頻度         | [16方位 頻度(%)」を日界時(0時)に印字                   |
|   |                       | 日界印字         | 「瞬間最大風速、風向頻度」を0時に印字                       |
|   | •                     |              | 『風向頻度印刷設定』を「したい」に設定した場合は 瞬間最大風速の印字のみ行     |
|   |                       |              |                                           |
|   |                       | 擎報印字         | ~ 瞬間 平均風速の前に警報マークを印字。                     |
|   | ◎内部                   | 「メモリ         | $512$ KB(60,000 $\vec{r}$ $- \vec{y}$ )   |
|   |                       |              | 平均時間を10分に設定した場合 1年分のデータを保存出来ます。           |
|   |                       |              | メモリがデータで全て埋め尽くされると 古いデータから順に切り捨てられ、更新され   |
|   |                       |              |                                           |
|   |                       |              | 5 / 0                                     |

| 1-2-5 | 警報部の仕様                                   |                                                                                                    |
|-------|------------------------------------------|----------------------------------------------------------------------------------------------------|
| Ó     | 設定機能                                     | 内部ブザー警報音(アラーム音)ON/OFF設定                                                                                                    |
|       |                                          | 瞬間、平均の各1次、2次警報値設定                                                                                                    |
| Ô     | 警報表示                                     | LED表示器点滅表示                                                                                                    |
| Ó     | 警報音                                      | 内部ビーパー断続音                                                                                                    |
| Ô     | 警報解除                                     | 6秒保持の後、自動解除                                                                                                    |
| Ô     | )接点出力                                    | 無電圧接点 3回路(1次警報、2次警報、正常風速)                                                                                                    |
| Ô     | 接点容量                                     | AC100V 3A                                                                                                    |
|       |                                          | オプションでAC100V 10Aタイプあり                                                                                                    |
| Ó     | )接点コモン                                   | 内部にてCOM共有                                                                                                    |
|       |                                          |                                                                                                    |
| 100   | ,加山井                                     |                                                                                                    |
| 1-2-6 | 一版仙体                                     |                                                                                                    |
| Q     | 地的江林                                     | AC100V $\frac{1}{2}$ $\frac{1}{2}$ $\frac{1}{2$ |
|       |                                          | クト部DU12Vハノ」 DU11V~13V ハツノノ駆動引<br>バッテ川取動の担合 AC100Vと位田時フロート本電を行い、位電時にバッテ川取動                                                                                                    |
|       |                                          | 「ハッノリ解動の場合、AG100Vと肝用時ノロートル电と11V」、停电時にハッノリ解動<br>に切り抜わる                                                                                                    |
| 6     | プルンタ動作時星十                                |                                                                                                    |
| Q     | リノリンク助作时取八                               | DC 20W                                                                                                    |
| 6     | 省雪力エード動作時                                | $DC_{120mA}$                                                                                                    |
| 6     |                                          |                                                                                                    |
| 6     | DC充電方式                                   |                                                                                                    |
| 6     | してに電力ス                                   |                                                                                                    |
| e     |                                          |                                                                                                    |
| 6     | )なノンヨン<br>)検出部材質                         | 音報按点面力 $IOA$ 岡市及び太休(尾翼以外) $PC$ 樹脂                                                                                                    |
| Ô     | 後出部材質                                    | 雪報安点面力 IOA<br>風車及び本体(尾翼以外) PC樹脂<br>尾翼<br>FRP                                                                                                    |
| 0     | )検出部材質<br>)検出部す量                         | 雪報接点面力 IOA<br>風車及び本体(尾翼以外) PC樹脂<br>尾翼 FRP<br>約3Kg                                                                                                    |
| 0     | )検出部材質<br>)検出部重量<br>)本機外形寸法              | 雪報接点面力 IOA<br>風車及び本体(尾翼以外) PC樹脂<br>尾翼 FRP<br>約3Kg<br>232(W)×207(D)×95(H)mm 空起物を含まない                                                                                                    |
| 0     | )<br>検出部材質<br>)検出部重量<br>)本機外形寸法<br>)本機重量 | 雪報接点面力 IOA<br>風車及び本体(尾翼以外) PC樹脂<br>尾翼 FRP 約3Kg<br>232(W)×207(D)×95(H)mm 突起物を含まない 約3Kg                                                                                                    |

2-1 フロントパネルの名称

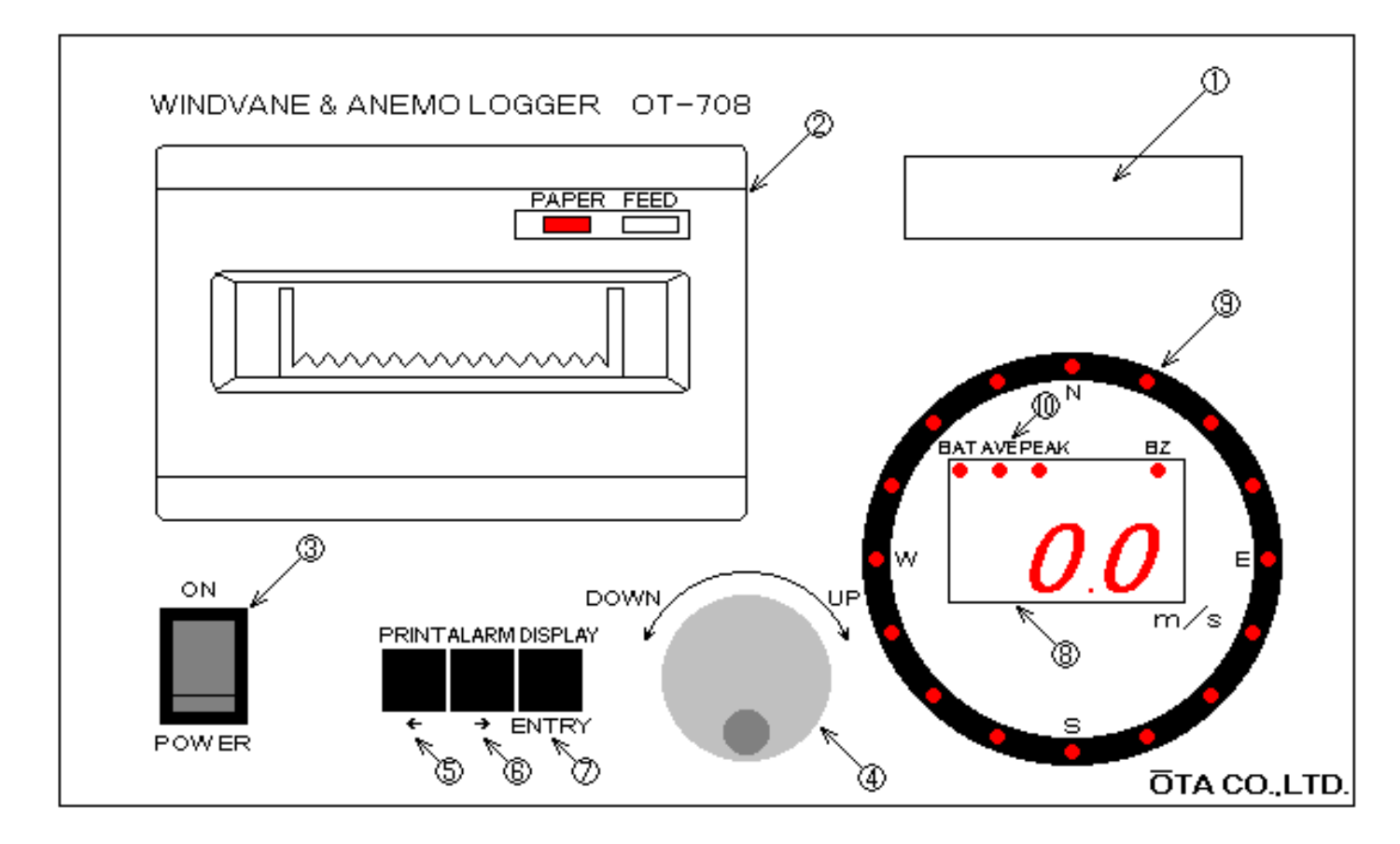

| $\bigcirc$ | 液晶表示器 ・・・・・・・・     | 動作表示、各種データ設定、エラー状態等を表示します。            |
|------------|--------------------|---------------------------------------|
| 2          | プリンタ ・・・・・・・・・     | 各種データ設定、風向風速測定値等を印刷します。               |
| 3          | 電源スイッチ ・・・・・・・・    | ONすると本機の電源が入ります。                      |
| 4          | JOGダイヤル・・・・・・・     | ページ切替、データのUP/DOWNに使用します。              |
| 5          | PRINTスイッチ・・・・・・    | 通常このキーを押すと現在の測定値を印刷します。               |
|            |                    | データ設定時、カーソルの左移動として使用します。              |
| 6          | ALARMスイッチ ・・・・・・   | 通常このキーは警報時のBZ音のON/OFF切替として使用します。      |
|            |                    | トグル動作になっており、キーを押すとON←→OFFと切り替わりBZ音がO  |
|            |                    | Nで⑪のLEDが点灯します。                        |
|            |                    | データ設定時、カーソルの右移動として使用します。              |
| $\bigcirc$ | DISPLAYスイッチ ・・・・・  | 通常このキーは測定方法の切替を行います。                  |
|            |                    | トグル動作になっており、キーを押すとPEAK←→AVEと切り替わります。P |
|            | I                  | EAK測定のときに⑩のLEDが点灯します。                 |
|            |                    | ここで選んだ測定方法の結果が⑧、⑨で表示されます。             |
|            |                    | データ設定時、カーソルのON(データ変更開始)/OFF(データ変更終了)  |
|            | ξ                  | として使用します。                             |
| 8          | 風速表示用7セグメントLED ・・・ | 現在の風速値を表示します。                         |
| 9          | 風向表示用LED・・・・・・     | 現在の風向を表示します。                          |
| (I))       |                    |                                       |

### 2-2 リアパネルの名称

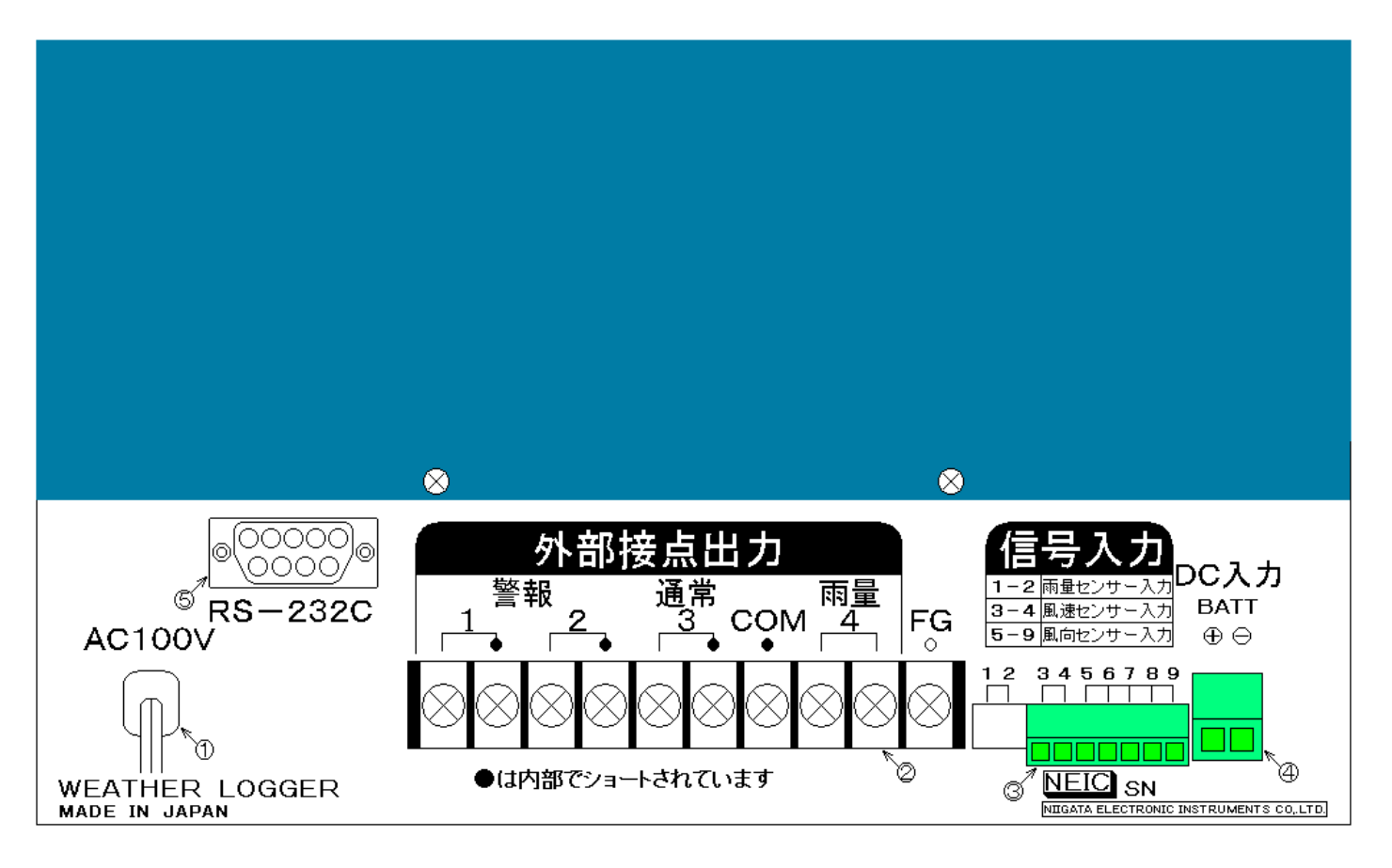

| ①AC100V入力 ・・・・ 電源用ケーブルです。AC100V 50/60Hzをつないで下さい。 |
|--------------------------------------------------|
| 電源ケーブルは3Pになっていますので、基本的には3PでFGを接続して使用して下          |
| さい。                                              |
| 環境により3Pを接続できなくて、2Pに変換して接続する場合は、必ず②の端子台           |
| 【TB1】のFG端子からアースを取って下さい。                          |
| アースを取らずに使用した場合、誤動作する恐れがありますので、御注意下さい。            |
| ②TB1 ・・・・・・・ 警報、正常接点出力及び、雨量測定時の雨量接点出力用端子です。      |
| 詳しいピン配置等は、『 8.ピン配置 』の『 8-1 TB1 』を参照してください。       |
| ③TB3 ・・・・・・・ 風速、風向センサ入力用端子です。                    |
| 詳しいピン配置等は、『 8. ピン配置 』の『 8-2 TB3 』を参照してください。      |
| ④TB4 ・・・・・・ 外部DC12V入力用端子です。                      |
| DC12Vバッテリもしくは、直流電源DC12Vをつないで下さい。                 |
| 詳しいピン配置等は、『 8. ピン配置 』の『 8-3 TB4 』を参照してください。      |
| ⑤CN1 ・・・・・・ RC-232C用コネクタです。                      |
| 詳しいピン配置等は、『 8. ピン配置 』の『 8-4 CN1 』を参照してください。      |

3-1 各設定画面の説明

3-1-1 データ設定画面の説明 電源投入時に【DISPLAY】キーを押しながら電源を投入すると、各設定データを変更することが出来ます。

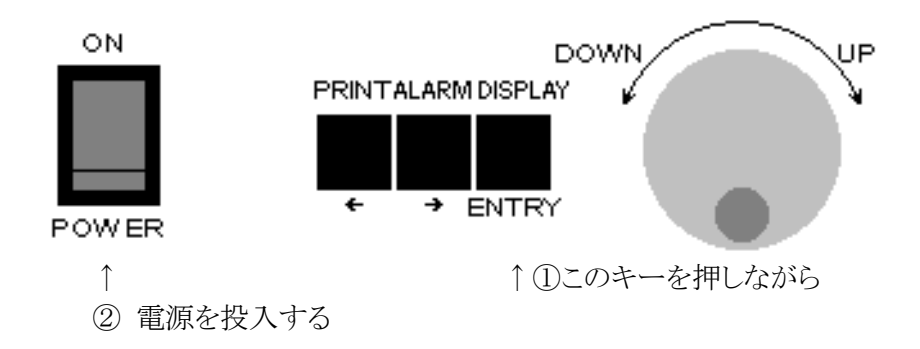

設定データのページは【JOG】ダイヤルで切り替える事が出来ます。設定ページは、 「平均時間設定」→「瞬間1次警報設定」→「瞬間2次警報設定」→「平均1次警報設定」→ 「平均2次警報設定」→「印字データ下限値設定」→「省電力モード設定」→

「バッテリ充電設定」→「通信ボーレート設定」→「風向頻度印刷設定」→「南方向記憶」→の順に切り替わります。

キーの下に書いてある文字がデータ設定に使用するキーの使用方法になります。

データの変更は、【JOG】ダイヤルで変更したいページを表示し、【DISPLAY】キーを押しカーソルを表示させます。

カーソルが表示したら、【JOG】ダイヤルでデータをUP/DOWNさせ変更します。データが決まったら、再び 【DISPLAY】キーを押しカーソルを消しデータを記憶させます。

警報設定等の桁のカーソル移動は、【PRINT】キーで左移動、【ALARM】キーで右移動します。

ヘイキン シカン セッテイ  $\Box \Box$  min

平均風速測定の移動平均の時間を設定します。 設定範囲は 1、5、10 min です。

平均風速表示、定時印刷、ロガーデータへの書き込み、印刷時の平均値は、この設定で動作します。

| 1シ゛ケイホウ セッテイ                 | F |
|------------------------------|---|
| PEAK $\Box\Box$ . $\Box$ m/s |   |

瞬間風速に対しての1次警報値を設定します。 設定範囲は 0.0 ~ 99.9 m/s です。

風速表示LEDが瞬間風速で測定結果がこの値以上になると、TB1の【警報1】接点がONし、測定値表示の 7SEG LEDが点滅します。このときBZがONになっていると1秒間隔の断続音が鳴り続けます。

LCD画面は『1次警報出力』を表示します。

警報が解除されるとアラーム音が消え、LCD画面が通常表示になり、TB1の【通常3】接点がONします。

警報発生時に【JOG】ダイヤルで、LCD画面を通常画面と切り替え表示する事が出来ます。アラームが解除されたわけではないので、アラーム音、警報接点等はON状態を維持します。

設定値を「0.0 m/s」にすると瞬間1次警報は発生しません。

 $2 \dot{\nu}$ ケイホウセッテイ瞬間風速に対しての2次警報値を設定します。PEAK $\Box \Box$ .  $\Box$  m/s設定範囲は 0.0 ~ 99.9 m/s です。

風速表示LEDが瞬間風速で測定結果がこの値以上になると、TB1の【警報2】接点がONし、測定値表示の 7SEG LEDが点滅します。このときBZがONになっていると0.5秒間隔の断続音が鳴り続けます。

LCD画面は『2次警報出力』を表示します。

警報が解除されるとアラーム音が消え、LCD画面が通常表示になり、TB1の【通常3】接点がONします。

警報発生時に【JOG】ダイヤルで、LCD画面を通常画面と切り替え表示する事が出来ます。アラームが解除されたわけではないので、アラーム音、警報接点等はON状態を維持します。

設定値を「0.0 m/s」にすると瞬間2次警報は発生しません。

| 1ジ  | ケイホウ セッテイ                  |
|-----|----------------------------|
| AVE | $\Box$ $\Box$ $\Box$ $m/s$ |

平均風速に対しての1次警報値を設定します。 設定範囲は 0.0 ~ 99.9 m/s です。

風速表示LEDが平均風速で測定結果がこの値以上になると、TB1の【警報1】接点がONし、測定値表示の 7SEG LEDが点滅します。このときBZがONになっていると1秒間隔の断続音が鳴り続けます。

LCD画面は『1次警報出力』を表示します。

警報が解除されるとアラーム音が消え、LCD画面が通常表示になり、TB1の【通常3】接点がONします。

警報発生時に【JOG】ダイヤルで、LCD画面を通常画面と切り替え表示する事が出来ます。アラームが解除されたわけではないので、アラーム音、警報接点等はON状態を維持します。

設定値を「0.0 m/s」にすると平均1次警報は発生しません。

| 2ジ  | ケイホウ セッテイ           |
|-----|---------------------|
| AVE | $\Box$ $\Box$ $m/s$ |

平均風速に対しての2次警報値を設定します。

設定範囲は 0.0 ~ 99.9 m/s です。

風速表示LEDが平均風速で測定結果がこの値以上になると、TB1の【警報2】接点がONし、測定値表示の 7SEG LEDが点滅します。このときBZがONになっていると0.5秒間隔の断続音が鳴り続けます。

LCD画面は『2次警報出力』を表示します。

警報が解除されるとアラーム音が消え、LCD画面が通常表示になり、TB1の【通常3】接点がONします。

警報発生時に【JOG】ダイヤルで、LCD画面を通常画面と切り替え表示する事が出来ます。アラームが解除されたわけではないので、アラーム音、警報接点等はON状態を維持します。

設定値を「0.0 m/s」にすると平均2次警報は発生しません。

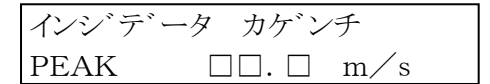

測定値の印字データの下限値を設定します。 設定範囲は 0.0 ~ 99.9 m/s です。

測定データを自動印字する際、印字する最小値を設定し、この設定値未満の風速の場合印字しません。 常時無風状態などの無駄な印字をなくす事が出来ます。 設定値を「0.0 m/s」にすると、全データを印字します。

ショウテ ンリョク モート 

外部DC12Vのみで動作する時、省電力モードで動作させるかを設定します。

省電力動作時は、プリンタでの印刷等、動作が制限されます。 詳しくは、『6-2省電力モード』を参照してください。

DC チャーシ セッテイ 

外部電源にフロート充電を行うかを設定します。

外部DC入力にバッテリを接続し、フロート充電を行う場合「ON」に、DC12V電源を接続した場合「OFF」に設定して下さい。

詳しくは、『6-3 バッテリ充電』を参照してください。

| ツウシン | ボーレート セッテ | 1   |
|------|-----------|-----|
|      |           | bps |

RS-232Cでの通信速度を設定します。 設定範囲は4800bps~38400bpsです。

```
その他の通信パラメータは固定で
データ長 【 8bit 】
パリティービット【 なし 】
ストップビット 【 1bit 】
です。
```

詳しくは、『7.通信』を参照してください。

| フウコウ | ヒント゛ | インサツ |  |
|------|------|------|--|
|      |      |      |  |

1日の最後にその日の瞬間最大風速を印字しますが、そのときに風向頻度を算出して印刷をするか、しないかを 設定します。

風向頻度は1/10桁目までしか印字しません(1/100桁切り捨て)ので、桁落ちが発生する為、全部の数字を足しても100%にならない時があります。

| ENTRYキーデ゛ミナミキオク | 7 |
|-----------------|---|
|                 |   |

風向センサの風向位置の合わせ込みを行います。風向センサを南の位置で固定し、【DISPLAY】キーを押すと南方向の、2つのポテンショの位置を記憶します。

風向ラインの線の長さ(線抵抗)が変わった場合、この設定を行うことで誤差を少なくすることが出来ます。 詳しくは、『10-1 発信器の設置前に』を参照してください。 3-1-2 時刻設定画面の説明

電源投入時に【DISPLAY】キーと【PRINT】キーを押しながら電源を投入すると、時刻設定を行うことが出来ます。

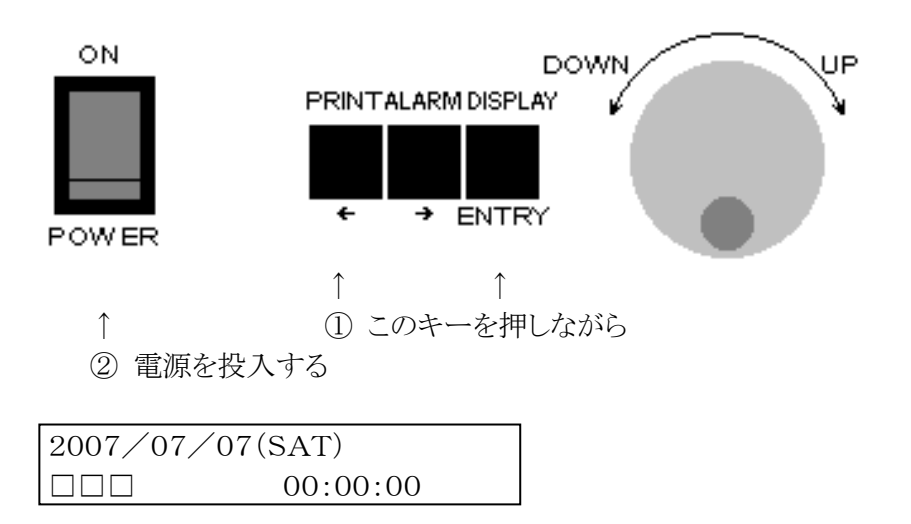

時刻の設定は、【PRINT】キーでカーソル←移動、【ALARM】キーでカーソル右移動、【JOG】ダイヤルで データのUP/DOWNで行います。

設定が全て終わったら、【DISPLAY】キーで通常画面に戻ります。

「□□□」の部分は時計誤差補正値で設定範囲は-99~+99です。マイナス設定で時計を進める方向に修正し、プラス設定で時計を遅らす方向に修正します。

機種によって誤差はありますが、目安として、設定値より・1で1日あたり約1秒進み、+1で1日あたり約1秒遅 れます。初期値は+17になっています。

- 3-2 メッセージ画面の説明
  - 3-2-1 タイトル画面

| << A n e m o | Meter $>>$ | 型式、プログラムヴァージョンを表示します。 |
|--------------|------------|-----------------------|
| OT - 708     | Ver 3. 01  | 電源投入時のみ3秒間表示します。      |

3-2-2 メモリチェック画面

3-2-3 バッファクリア画面

3-2-4 未印字データ告知画面

| ミインシ゛ デ゛ータ アリ  | 紙がなくなって印刷を行わなかったデータがある時に表示されます。   |
|----------------|-----------------------------------|
| PRINTキーテ゛ インサツ | 【PRINT】キーを押すと印刷されいないデータの印刷を開始します。 |

4-1 電源投入

本機フロントパネル左下の【POWER】スイッチにて電源(AC100V or DC12V)を投入します。

電源を投入すると、LCDに『タイトル画面』を表示し7SEG、LEDの全点灯試験、メモリチェックを行います(LCD は『メモリ チェック』を表示)。

4-2 メモリチェック

ロガーバッファのメモリチェックを行い正常であれば、現在時刻を表示します。 メモリエラーが発生した場合、LCDに『メモリエラー』を表示します。 ブザーがONであれば、警告音を鳴らします。

バックアップ電池の電圧低下などにより、ロガーバッファのある部分が破損した可能性があります。 何度も発生するようでしたら、バックアップ電池の交換が必要ですので当社にご連絡ください。

4-3 タイトル印字

メモリチェックが正常に終了するとタイトル、設定データを印字します。 詳しくは、『5.印刷』を参照してください。

4-4 測 定

メモリチェックが正常に終了するとデータ測定を開始します。 通常動作画面は3画面あり【JOG】ダイヤルで切り替える事が出来ます。

| 2007/0    | 7/07       | (SAT) |
|-----------|------------|-------|
|           | 00:        | 00:00 |
|           | $\diamond$ |       |
| PEAK 10   | ). 0m∕     | s NNW |
| AVE :     | 5.0m/      | s N   |
|           | $\diamond$ |       |
| AC100V    | С          | N     |
| <br>ハ゛ッテリ | 12.0       | V CHG |

上段の画面は、日付けと時刻が表示されているカレンダー画面で、現在の日時を表しています。

この日付けと時刻を基準に測定、データの記録等を行っています。

中段の画面は、測定画面で瞬間風速、風向及び平均風速、風向を表示しています。

瞬間風速と風向は、サンプリング周期1秒で測定した値を瞬間値として表示しています。

平均風速と風向は、設定画面の『平均時間設定』で設定された時間での移動平均風速とベクトル平均風向を表示しています。

警報出力の対象は、LED表示器に表示されている値が対象になりますので、【DISPLAY】キーでPEAK/AVEを 切り換えてご使用下さい。

下段の画面は、電源状態画面で、AC100V、DC12Vの入力状態、充電状態を示しています。 AC100V入力中で「ON」、DC12Vのみで動作中で「OFF」。バッテリに充電中は「CHG」を表示します。 DC12V入力中にはその電圧値を表示します。DC12V入力がない時には、「0.0V」を表示します。 4-4-1 瞬間風速の測定

瞬間風速の測定は、風速センサからの周期測定と電圧測定で1秒間の平均風速を瞬間風速として演算を行っています。

瞬間風向の測定は、風速センサからの電圧測定で1秒間の平均電圧を瞬間風向として演算を行っています。 1秒間の平均なので風速、風向とも表示の更新は1秒周期で行っています。

瞬間風速、風向測定値のLCD表示は下記の画面の「PEAK」で表示されます。

| PEAK | 10. | 0 m/ s | NNW |
|------|-----|--------|-----|
| AVE  | 5.  | 0 m∕s  | Ν   |

LED表示器に表示させたい場合は、【DISPLAY】キーを押すことで切り換える事が出来ます。 詳しい操作方法は、『 4-6-1 測定状態LED表示 』を参照して下さい。

ここで測定された結果が警報発生の対象になり、『4-8-2 瞬間1次警報設定』で設定された値を超えると1 次警報が発生します。

『 4-8-3 瞬間2次警報設定』で設定された値を超えると2次警報が発生します。 詳しい警報動作の説明は、『 4-5 警報』を参照して下さい。

4-4-2 平均風速の測定

平均風速の測定は、瞬間風速値を『4-8-1 平均時間設定』で設定された時間内の平均風速の演算を行っています。平均風速値は移動平均で、現在の時刻から平均時間前の平均値を常時演算して表示しています。 平均風向の測定は、瞬間風向値を『平均時間設定』で設定された時間内のベクトル平均の演算を行っています。

います。

平均風速、風向の表示の更新は、6秒周期で行っています。

平均風速、風向測定値のLCD表示は下記の画面の「AVE」で表示されます。

| PEAK | 10. | 0 m∕s | NNW |
|------|-----|-------|-----|
| AVE  | 5.  | 0 m⁄s | Ν   |

LED表示器に表示させたい場合は、【DISPLAY】キーを押すことで切り換える事が出来ます。 詳しい操作方法は、『4-6-1 測定状態LED表示』を参照して下さい。

ここで測定された結果が警報発生の対象になり、『4-8-4 平均1次警報設定』で設定された値を超えると1 次警報が発生します。

『 4-8-5 平均2次警報設定』で設定された値を超えると2次警報が発生します。 詳しい警報動作の説明は、『 4-5 警報』を参照して下さい。 4-5 警報

現在の測定方法(LED表示器に表示されている値)で測定値が「1次警報設定」の値を超えた場合、TB1の【警報 1】接点がONし、LED表示器の7SEG LEDが点滅します。このときBZがONになっていると1秒間隔の断続音が鳴り 続けます。

LCD画面は『1次警報出力』を表示します。

同じく測定値が「2次警報設定」の値を超えた場合、TB1の【警報2】接点がONし、LED表示器の7SEG LEDが点滅します。このときBZがONになっていると0.5秒間隔の断続音が鳴り続けます。

LCD画面は『2次警報出力』を表示します。

警報が解除されるとアラーム音が消え、LED表示器の7SEG LEDの点滅を終了してLCD画面が通常表示になり、 TB1の【通常3】接点がONします。

LED表示器の測定値表示は【DISPLAY】キーで、瞬間/平均風速を切り換える事が出来ます。

LED表示器の【PEAK】LEDが点灯している時は、瞬間風速を、【PEAK】LEDが消灯している時は、平均風速を 表示しています。

警報発生時に【JOG】ダイヤルで、LCD画面を通常画面と切り替え表示する事が出来ます。アラームが解除されたわけではないので、アラーム音、警報接点等はON状態を維持します。

【JOG】ダイヤルを回す事で次のように画面が切り替わります。

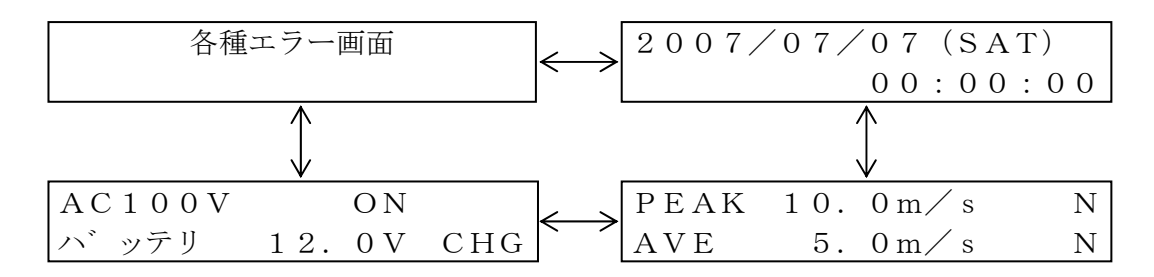

警報発生と表示の状態を下記に表します。

| 測定状況   | 1次警報発生       | 2次警報発生       | 警報発生なし         |
|--------|--------------|--------------|----------------|
| LCD表示器 | 『1次警報出力』表示   | 『2次警報出力』表示   | 通常画面表示         |
| LED表示器 | 7SEG LED点滅表示 | 7SEG LED点滅表示 | 全LED点滅表示なし     |
| TB1端子  | ALARM1接点ON   | ALARM2接点ON   | NORMAL OUT接点ON |
| 警報アラーム | 1秒間の断続音      | 0.5秒間の断続音    | なし             |

4-6 LED表示

LED表示器は7SEG LEDに選択した測定値を拡大表示することが出来ます。又、現在の測定値を拡大表示している風向を16方位のLEDで表示します。

状態LEDとして、現在表示している測定値の種類と単位を示す「測定状態LED表示」、警報ブザーのON/OFF状態を示す「BZ LED表示」、外部DC12Vの状態を示す「BAT LED表示」があります。

4-6-1 測定状態LED表示

LED表示器の測定値表示は【DISPLAY】キーで切り換える事が出来ます。 【DISPLAY】キーはトグル動作になっており、押すことにより 「瞬間風速」←→「平均風速」が切り替わります。 LED表示器上部の状態表示LEDで現在の表示状態を表します。 風向LED表示も表示されている測定値の風向が表示されます。 表示されている測定値で警報が発生した場合、7SEG LED表示器が点滅表示します。 次に各測定値の表示状態を示します。【DISPLAY】キーを押すと次のように切り替わります。

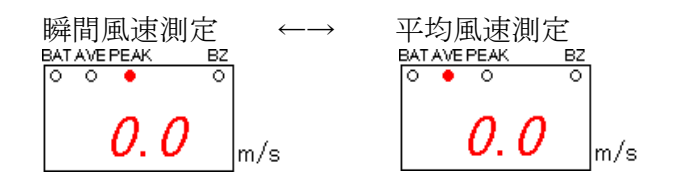

4-6-2 BZ LED表示

警報ブザーのON/OFF設定は【ALARM】キーで切り換える事が出来ます。 「BZLED」点灯で警報発生時に、警報ブザーを鳴らすことが出来ます。 【ALARM】キーはトグル動作になっており、押すことでON/OFFを切り換える事が出来ます。

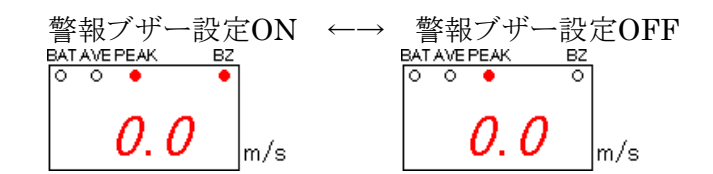

4-6-3 BAT LED表示

外部DC12Vが接続されていると「BAT LED」が点灯します。何も接続されていない時「BAT LED」は 消灯しています。

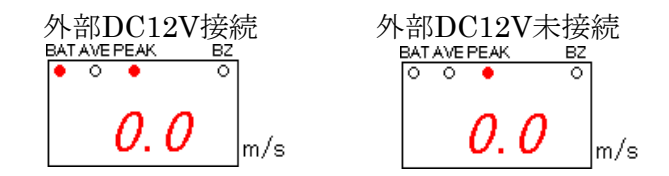

バッテリ電圧が12.5V以下になると、BAT LEDは点滅します。バッテリ電圧が低下に応じて点滅速度が速くなります。

バッテリ電圧は、下記「電源状態画面」で確認する事が出来ます。

| AC100V |     |                | ΟN  |
|--------|-----|----------------|-----|
| ハ゛ッテリ  | 12. | $5 \mathrm{V}$ | CHG |

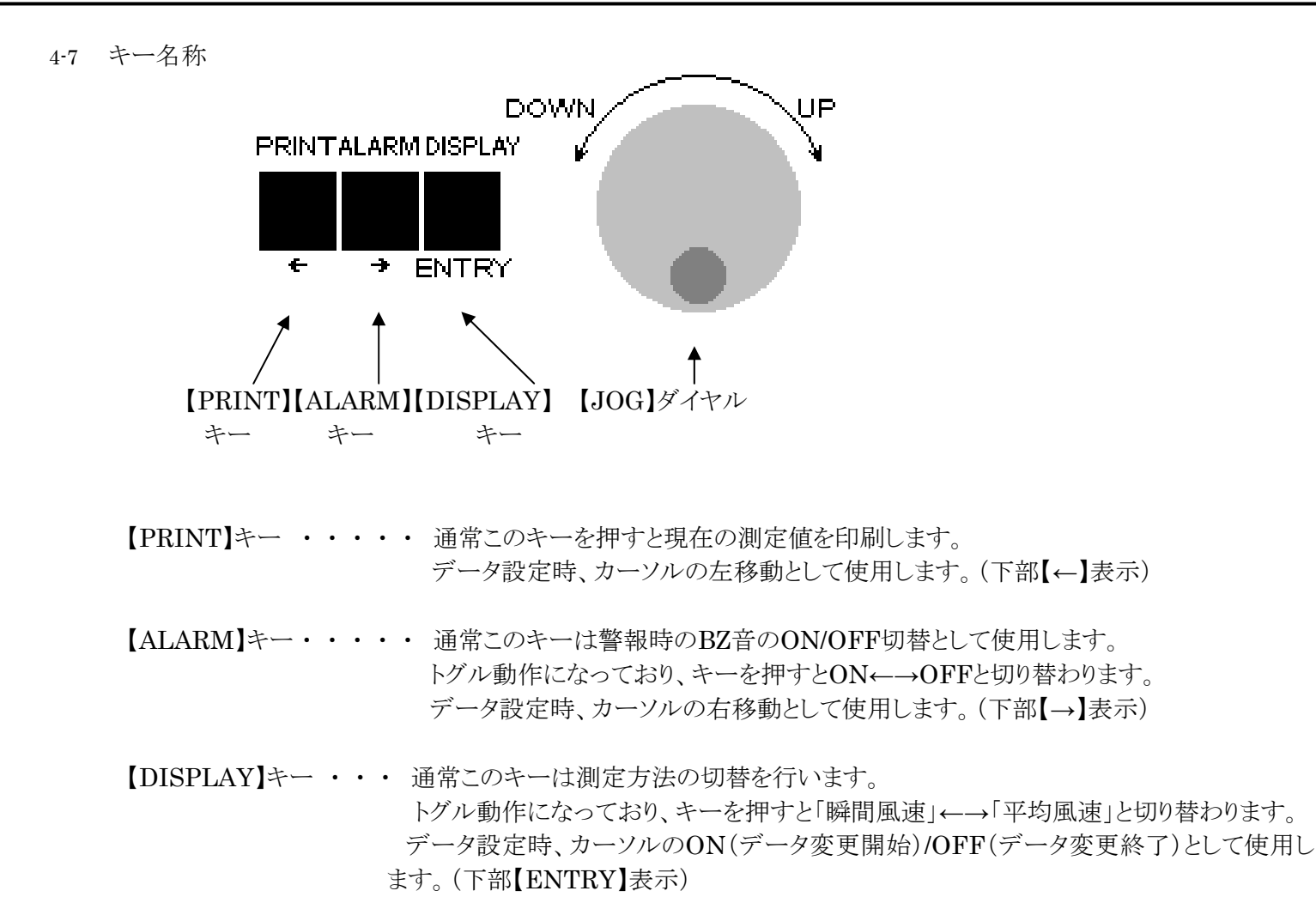

4-8 データの設定方法

電源投入時に【DISPLAY】キーを押しながら電源を投入すると、各設定データを変更することが出来ます。 設定データのページは【JOG】ダイヤルを回す事で次のように切り替える事が出来ます。

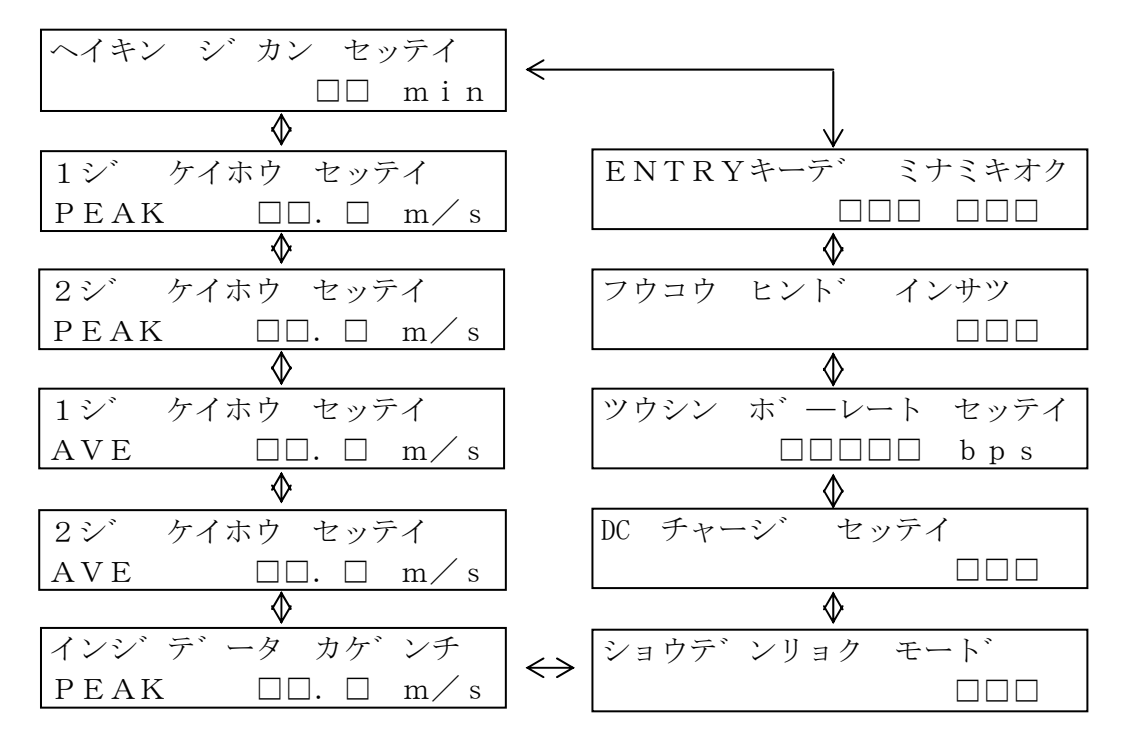

画面遷移

4-8-1 平均時間設定

移動平均風速測定、及び、ベクトル平均風向測定の時間を設定します。

平均風速表示、ロガーデータと印刷時の平均値、定時印刷、及び、ロガーデータの書き込みは、この設定 時間で動作します。

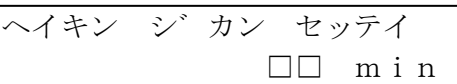

【JOG】ダイヤルで上記の画面を表示します。

【DISPLAY】キーを押すとデータが点滅表示され、設定を変更する事が出来ます。

【JOG】ダイヤルを時計回りに回すと点滅文字が1→5→10とアップし、反時計回りに回すと点滅文字が10→5→1とダウンします。設定の最大数値は「10」で最小数値は「1」です。

設定の変更が終了したら、再度【DISPLAY】キーを押すことで点滅表示をOFFし設定を終了する事が出来ます。

4-8-2 瞬間1次警報設定

瞬間風速に対しての1次警報値を設定します。

LED表示器の風速表示が瞬間風速で測定結果がこの値以上になると、1次警報が発生します。

LED表示器を瞬間風速表示に切り換えるには、通常画面で【DISPLAY】キーを押して【PEAK】LEDを点 灯させて下さい。ここの設定画面で押しても、カーソルのON/OFFを行うだけです。

詳しい警報動作の説明は、『4-5 警報』を参照して下さい。

| 1シ゛ケイホウ セッテイ                   | 1シ゛ ケイホウ セッテイ                                        |  |  |
|--------------------------------|------------------------------------------------------|--|--|
| $PEAK$ $\Box\Box$ . $\Box$ m/s | $PEAK \qquad \Box\Box. \ \underline{\Box}  m \neq s$ |  |  |
| カーソルOFF                        | カーソルON                                               |  |  |

【JOG】ダイヤルで上記の画面を表示します。

【DISPLAY】キーを押すとカーソルが表示され、設定を変更する事が出来ます。

【PRINT】キーを押すとカーソルが左に移動し、【ALARM】キーを押すとカーソルが右に移動します。

【JOG】ダイヤルを時計回りに回すとカーソル位置の数値がアップし、反時計回りに回すとカーソル位置の数値がダウンします。設定の最大数値は「99.9」で最小数値は「0.0」です。

設定の変更が終了したら、再度【DISPLAY】キーを押すことでカーソルをOFFし設定を終了する事が出来ます。

4-8-3 瞬間**2**次警報設定

瞬間風速に対しての2次警報値を設定します。

LED表示器の風速表示が瞬間風速で測定結果がこの値以上になると、2次警報が発生します。

LED表示器を瞬間風速表示に切り換えるには、通常画面で【DISPLAY】キーを押して【PEAK】LEDを点灯させて下さい。ここの設定画面で押しても、カーソルのON/OFFを行うだけです。

詳しい警報動作の説明は、『4-5 警報』を参照して下さい。

| 2シ ケイホウ セッテイ                   | 2シ ケイホウ セッテイ                                   |  |  |
|--------------------------------|------------------------------------------------|--|--|
| $PEAK$ $\Box\Box$ . $\Box$ m/s | $P E A K$ $\Box \Box$ . $\underline{\Box}$ m/s |  |  |
| カーソルOFF                        | カーソルON                                         |  |  |

【JOG】ダイヤルで上記の画面を表示します。

【DISPLAY】キーを押すとカーソルが表示され、設定を変更する事が出来ます。

【PRINT】キーを押すとカーソルが左に移動し、【ALARM】キーを押すとカーソルが右に移動します。

【JOG】ダイヤルを時計回りに回すとカーソル位置の数値がアップし、反時計回りに回すとカーソル位置の数値がダウンします。設定の最大数値は「99.9」で最小数値は「0.0」です。

設定の変更が終了したら、再度【DISPLAY】キーを押すことでカーソルをOFFし設定を終了する事が出来ます。

### 4-8-4 平均1次警報設定

平均風速に対しての1次警報値を設定します。

LED表示器の風速表示が平均風速で測定結果がこの値以上になると、1次警報が発生します。

LED表示器を平均風速表示に切り換えるには、通常画面で【DISPLAY】キーを押して【PEAK】LEDを消 灯させて下さい。ここの設定画面で押しても、カーソルのON/OFFを行うだけです。

詳しい警報動作の説明は、『4-5 警報』を参照して下さい。

| 1シ ケイホウ セッテイ                | 1シ゛ ケイホウ セッテイ                           |
|-----------------------------|-----------------------------------------|
| AVE $\Box\Box$ . $\Box$ m/s | AVE $\Box\Box$ . $\underline{\Box}$ m/s |
| カーソルOFF                     | カーソルON                                  |

【JOG】ダイヤルで上記の画面を表示します。

【DISPLAY】キーを押すとカーソルが表示され、設定を変更する事が出来ます。

【PRINT】キーを押すとカーソルが左に移動し、【ALARM】キーを押すとカーソルが右に移動します。

【JOG】ダイヤルを時計回りに回すとカーソル位置の数値がアップし、反時計回りに回すとカーソル位置の数値がダウンします。

設定の最大数値は「99.9」で最小数値は「0.0」です。

設定の変更が終了したら、再度【DISPLAY】キーを押すことでカーソルをOFFし設定を終了する事が出来ます。

4-8-5 平均2次警報設定

平均風速に対しての2次警報値を設定します。

LED表示器の風速表示が平均風速で測定結果がこの値以上になると、2次警報が発生します。

LED表示器を平均風速表示に切り換えるには、通常画面で【DISPLAY】キーを押して【PEAK】LEDを消 灯させて下さい。ここの設定画面で押しても、カーソルのON/OFFを行うだけです。

詳しい警報動作の説明は、『4-5 警報』を参照して下さい。

| 2シ゛ケイホウ セッテイ                | 2シ゛ケイホウ セッテイ                            |
|-----------------------------|-----------------------------------------|
| AVE $\Box\Box$ . $\Box$ m/s | AVE $\Box\Box$ . $\underline{\Box}$ m/s |
| カーソルOFF                     | カーソルON                                  |

【JOG】ダイヤルで上記の画面を表示します。

【DISPLAY】キーを押すとカーソルが表示され、設定を変更する事が出来ます。

【PRINT】キーを押すとカーソルが左に移動し、【ALARM】キーを押すとカーソルが右に移動します。

【JOG】ダイヤルを時計回りに回すとカーソル位置の数値がアップし、反時計回りに回すとカーソル位置の数値がダウンします。

設定の最大数値は「99.9」で最小数値は「0.0」です。

設定の変更が終了したら、再度【DISPLAY】キーを押すことでカーソルをOFFし設定を終了する事が出来ます。

4-8-6 印字データ下限値設定

測定値の印字データの下限値を設定します。

測定データを自動印字する際、印字する最小値を設定し、この設定値以下の風速の場合印字しません。 この設定値は、瞬間、平均、両風速共に有効ですが、基本的に平均風速が瞬間風速よりも大きい事はない ので、瞬間風速の測定値がこの設定値を超えた場合に印字を行います。

この設定を行う事で、常時無風状態などの無駄な印字をなくす事が出来ます。 設定値を「0.0」にすると、全データを印字します。

| インシ゛テ゛ータ カケ゛ンチ                 | インシ゛テ゛ータ カケ゛ンチ                                            |
|--------------------------------|-----------------------------------------------------------|
| $PEAK$ $\Box\Box$ . $\Box$ m/s | $P E A K \qquad \Box \Box . \ \underline{\Box}  m \neq s$ |
| カーソルOFF                        | カーソルON                                                    |

【JOG】ダイヤルで上記の画面を表示します。

【DISPLAY】キーを押すとカーソルが表示され、設定を変更する事が出来ます。

【PRINT】キーを押すとカーソルが左に移動し、【ALARM】キーを押すとカーソルが右に移動します。

【JOG】ダイヤルを時計回りに回すとカーソル位置の数値がアップし、反時計回りに回すとカーソル位置の数値がダウンします。

設定の最大数値は「99.9」で最小数値は「0.0」です。

設定の変更が終了したら、再度【DISPLAY】キーを押すことでカーソルをOFFし設定を終了する事が出来ます。

4-8-7 省電力モード設定

AC100VがOFFで外部DC12Vのみで動作する時に、消費電力を少なく動作させるモードを設定します。この設定を「ON」にする事で、バッテリ駆動の時に消費電力を押さえ、より長い時間動作させる事が可能になります。この設定を「OFF」にすると、通常動作と同じ動作を行います。

詳しい省電力動作の説明は、『6-2省電力モード』を参照して下さい。

【JOG】ダイヤルで上記の画面を表示します。

【DISPLAY】キーを押すとデータが点滅表示され、設定を変更する事が出来ます。

【JOG】ダイヤルを回すと点滅文字が「ON」←→「OFF」と切り替わります。

設定の変更が終了したら、再度【DISPLAY】キーを押すことでカーソルをOFFし設定を終了する事が出来ます。

4-8-8 バッテリ充電設定

外部DC12V入力にバッテリを接続した時に、フロート充電を行うかを設定します。

この設定を「ON」にすると、充電動作を行います。「OFF」にすると充電動作を行いません。

外部DC12V入力にバッテリ以外の電源を接続する場合は、充電動作の時にDC12Vがショートしますので、

この設定を必ず「OFF」にして下さい。

詳しい充電動作の説明は、『6-3 バッテリ充電』を参照して下さい。

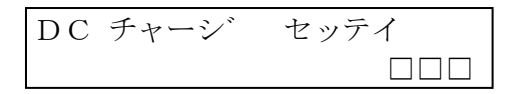

【JOG】ダイヤルで上記の画面を表示します。

【DISPLAY】キーを押すとデータが点滅表示され、設定を変更する事が出来ます。

【JOG】ダイヤルを回すと点滅文字が「ON」←→「OFF」と切り替わります。

設定の変更が終了したら、再度【DISPLAY】キーを押すことでカーソルをOFFし設定を終了する事が出来ます。

4-8-9 通信ボーレート設定

RS-232Cで外部と通信する時の通信速度を設定します。 詳しい通信の動作説明は、『7.通信』を参照して下さい。

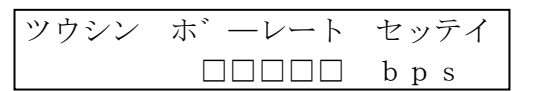

【JOG】ダイヤルで上記の画面を表示します。

【DISPLAY】キーを押すとデータが点滅表示され、設定を変更する事が出来ます。

【JOG】ダイヤルを時計回りに回すと点滅文字が4800→9600→19200→31250→38400とアップし、反時 計回りに回すと点滅文字が38400→31250→19200→9600→4800とダウンします。

設定の最大数値は「38400」で最小数値は「4800」です。

設定の変更が終了したら、再度【DISPLAY】キーを押すことで点滅表示をOFFし設定を終了する事が出来ます。

4-8-10 風向頻度印刷設定

1日の最後にその日の瞬間最大風速を印字しますが、そのときに風向頻度を算出して印刷をするかを設定 します。

この設定を「ON」にすると、日界時に風向頻度の印刷を行います。「OFF」にすると風向頻度の印刷を行いません。

風向頻度は1/10桁目までしか印字しません(1/100桁切り捨て)ので、桁落ちが発生する為、全部の数字を 足しても100%にならない時があります。

詳しい動作説明は、『5-5日界印刷』を参照して下さい。

【JOG】ダイヤルで上記の画面を表示します。

【DISPLAY】キーを押すとデータが点滅表示され、設定を変更する事が出来ます。

【JOG】ダイヤルを回すと点滅文字が「ON」←→「OFF」と切り替わります。

設定の変更が終了したら、再度【DISPLAY】キーを押すことで点滅表示をOFFし設定を終了する事が出来ます。

4-8-11 風向位置設定

風向センサの風向位置の合わせ込みを行います。

風向ラインの線の長さ(線抵抗)が変わった場合、この設定を変更することで誤差を少なくすることが出来ます。

ここで設定記憶した方角が、南と認識しますので、実際の南位置に合わせ込まないと方位が正確に表示されませんので御注意下さい。

詳しくは、『10-1発信器の設置前に』を参照してください。

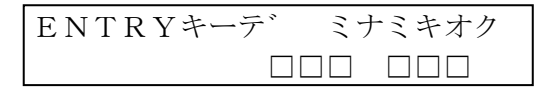

【JOG】ダイヤルで上記の画面を表示します。

風向センサを南の位置で固定し、【DISPLAY】キーを押すと南方向の、2つのポテンショの位置を記憶します。

【DISPLAY】キーを押してからデータが確定(ブザー音が鳴ります)するまで演算を行っているため、多少時間がかかりますので下記のメッセージが出ている間お待ち下さい。

何度も押さずに1回だけ押して、表示が設定画面に戻るまでお待ち下さい。

【DISPLAY】キーを押すと表示は「S」が表示されます。

南位置を記憶すると、センサの向いた方角が表示されます。

センサを取り付けた方向に不具合があり、南位置の演算が行えない場合、下記のメッセージが表示されます ので、センサの取り付け方向を確認して下さい。

おもに、センサの「N」のマークが南方向に取り付けられた場合に、上記のメッセージが表示されます。センサは実際の南方向に「S」のマークが来るように取りつけて下さい。

4-9 データロガー機能

本機は、内部メモリにより、測定データを保存しておくロガー機能があります。 内部メモリには、平均時間毎に瞬間、平均風速、平均風向を記憶していきます。

内部メモリの参照は、データをプリンタに印刷する「範囲印刷」と、RS-232C通信でパソコン等に取り込む方法の2種類の方法があります。

詳しくは、『 5-5-2 範囲指定ロガーデータ印刷 』又は、『 7. 通信 』を参照して下さい。

内部メモリは60,000件のデータを保存する事ができ、『4-8-1 平均時間設定』を「10分」に設定した場合、 60000[件]÷(24[時間]×(60[分]÷ 平均時間「10分」))= 416[日]

で、1年分以上のデータを保存する事ができます。

又、『4-8-1 平均時間設定』を「1分」に設定すると

60000[件]÷(24[時間]×(60[分]÷ 平均時間「1分」))= 41.6[日]

で、1ヶ月以上のデータを保存する事ができます。

メモリが60,000件を超えた場合、古いデータから順に上書きされて更新していきます。

4-10 ロガーデータのバッファ全クリア

今まで記憶してきた雨量のロガーデータを全てクリアする機能です。 全キーを同時に押すとロガーデータを全てクリアする事が出来ます。 バッファクリア中には以下の画面が表示されます。

ハ゛ッファ クリア チュウ

4-11 測定においての注意点

本機において、瞬間風速値のデータは最大10分間600個まで記憶していますが、電源が入っている間記憶しているため、1度電源を切りますと瞬間値データは全てクリアされます。

平均風速の演算は、決まった時間の範囲内で行うため、電源が投入された以前のデータは全て0.0m/sで演算されます。

決まった時間内とは、1分平均であれば、毎分01秒~60秒までの1分間での平均値を求め、00秒で印刷及び、ロ ーガーデータの書き込みを行います。

5分平均は、00分01秒~05分00秒、05分01秒~10分00秒…というふうに5分刻みに印刷及び、ローガーデータの 書き込みを行います。

同じように10分平均は、00分01秒~10分00秒、10分01秒~20分00秒…というふうに10分刻みに印刷及び、ロー ガーデータの書き込みを行います。

例えば、平均値が10分に設定されていて、電源投入して測定開始時間が、10時15分とすると、

最初の印刷時間は10時20分です。しかし電源投入からは5分しか経過していませんが印字は

10時10-20分 \*\*.\* \*\*.\* \*\*\*

というふうに、10時10分からの平均値が印字されます。

10時10分~10時15分の間は瞬間風速データがクリアされており、風速0.0m/sとして10分平均を演算した事になります。

又、10時10~15分の間に最大風速10.0m/sを測定していてその後、10時15分に電源を再投入し、10時15分~20 分までの間に最大風速が5.0m/sだったとすると、電源を再投入する以前のデータがクリアされているため、最大風速 は10.0m/sではなく5.0m/sになります。

日界時における、日界印刷の瞬間最大風速と風向頻度も同様に、電源が切れるとデータがクリアされます。よって、 日界印刷時の瞬間最大風速と風向頻度は、電源が入っている間の瞬間最大風速と風向頻度という事になります。 日界印刷は、日をまたぐ(0時0分0秒)時に電源が入っていて、次の日の、最初の印刷の前に印刷を行います。

4-12 風向値の常時表示

通常、風向値は風速値が2.0m/s以下になると『カーム』とし、風向を表示しませんが、常時、現在センサーが向いている方向を表示する事が出来ます。

【PRINT】キーと【DISPLAY】キーを同時に押すと、風向値の「常時表示」→「通常表示」を切り替える事が出来ます。

但し、「常時表示」にすると本来2.0m/s以下の無風状態の『カーム』も風向を認識する為、平均風向を求める際、 無風状態の風向もカウントされます。「常時表示」は試験の時に使用し、測定する際は「通常表示」で使用して下さい。

現在の表示がどちらの状態か分らない時は、電源を再投入して下さい。電源投入時は「通常表示」になっています。

### 5. 印 刷

### 5-1 概 要

タイトルの印字は、本機電源投入後、自動的に行います。

日付の印字は、前の印字データと日が変わった場合のみ印字されます。

データの印字は、平均時間の設定に準じ、移動平均風速、ベクトル平均風向と、その間の瞬間最大風速を印字します。

測定値が警報設定値以上の場合、1次警報は頭に※を付けて、2次警報は頭に●を付けて印字されます。

紙を送るときはプリンタ上部の【FEED】スイッチで行ってください。紙を引っ張ったりすると、プリンタの故障の原因 になりますので必ず紙を送るときは【FEED】スイッチを使用してください。

専用用紙は1ロール15mあり、『4-8-1 平均時間設定』を10分に設定し、毎回印字した時に、約26日間印刷が可能です。プリンタ用紙が少なくなると用紙の両脇に赤い帯が印字されていますので用紙交換の目安として下さい。

プリンタ用紙の残りが約27mmになるとプリンタ前面パネルの【PAPER】LEDが点灯し、『ペーパー エンド』エラーとなります。

『印字データ下限値設定』で風速印字の下限値を設定することで、印刷日数を延長することが出来ます。日界印 刷時の、「風向頻度印刷」を行わないと更に印刷日数を延長する事が出来ます。

詳しくは、『4-8-6 印字データ下限値設定』、『4-8-10 風向頻度印刷設定』を参照して下さい。

プリンタ用紙がなくなっても測定データは内部メモリに保存されていますので、用紙をセットした後に「未印字データ あり」を表示し、印刷をする事が出来ます。

5-2 印刷フォーマット

5-2-1 タイトル印字フォーマット

| // | ////// | /////                  | /////////////////////////////////////// | '///// |
|----|--------|------------------------|-----------------------------------------|--------|
| /  | ОТ-    | 708                    | Ver3.C                                  | 1 /    |
| /  | SIL    | No.                    |                                         |        |
| /  |        | セッラ                    | ーイチ                                     | /      |
| /  | ヘイキン   | <ul><li>シ カン</li></ul> | $\sim$ $\Box \Box m$                    | nin /  |
| /  | РЕАК   | ケイホウ1                  | $\Box$ $\Box$ $\Box$ $\Box$ $n$         | n/s /  |
| /  | РЕАК   | ケイホウ2                  | $2 \qquad \Box \Box .  \Box n$          | n/s /  |
| /  | ΑVΕ    | ケイホウ1                  | $\Box$ $\Box$ $\Box$ $\Box$ $n$         | n/s /  |
| /  | ΑVΕ    | ケイホウ2                  | $2 \qquad \Box \Box .  \Box n$          | n/s /  |
| /  | デ゛ータ   | カケ゛ンヨ                  | - 🗆 🗆 🗠 🗠 🗠                             | n/s /  |
| /  | ショウテ゛  | ンリョク                   | モート゛                                    |        |
| /  | フウコ ウ  | ヒント                    | インサツ ロ                                  |        |
| // | ////// | /////                  | /////////////////////////////////////// | '///// |

タイトル印字は、電源投入時、範囲印刷時、未印字データ印刷時の最初に印刷を行います。

5-2-2 日付印字フォーマット

 □□年□□月□□日
 MAX
 AVE
 SCP

 今日の日付けです

日付け印字は、その日の測定データの先頭に印刷されます。

タイトル印字、範囲印刷、未印字データ印刷の終了後、及び、日界時の瞬間最大風速印刷終了後に印刷されます。

(警報なし)

(1次警報)

(2次警報)

(6)

データ印字フォーマット 5-2-3 □□時□□−□□分 ※□□. □※□□. □ □□□  $\boxed{1}$   $\boxed{2}$ (3) (4) $\overline{(5)}$ ①時③分:印刷を行った時間 ②分:印刷を行った時間から平均時間を引いた時間

④m/s : ②~③の時間内の瞬間最大風速値

⑤m/s : ②~③の時間の平均風速値

⑥:②~③の時間の平均風向値

- 瞬間最大風速印字フォーマット 5-2-4 シュンカンサイタ、イフウソク □□月□□日□□時□□分□□秒 ① ② ③
  - ①:1日の中で一番強い風が測定された時間
  - ②:その時の風速値(瞬間最大風速値)

③:その時の方位

#### 風向頻度印字フォーマット 5 - 2 - 5

フウコウヒント

| Ν   | $\Box$ $\Box$ . | $\Box\%$ | ΝNΕ   | $\Box\Box$ .    | $\Box\%$ |
|-----|-----------------|----------|-------|-----------------|----------|
| ΝE  | $\Box\Box$ .    | $\Box\%$ | N E N | $\Box\Box$ .    | $\Box\%$ |
| Е   | $\Box\Box$ .    | $\Box\%$ | S E S | $\Box\Box$ .    | $\Box\%$ |
| SΕ  | $\Box\Box$ .    | $\Box\%$ | SSE   | $\Box\Box$ .    | $\Box\%$ |
| S   | $\Box\Box$ .    | $\Box\%$ | SSW   | $\Box\Box$ .    | $\Box\%$ |
| SW  | $\Box\Box$ .    | $\Box\%$ | SWS   | $\Box\Box$ .    | $\Box\%$ |
| W   | $\Box$ $\Box$ . | $\Box\%$ | NWN   | $\Box$ $\Box$ . | $\Box\%$ |
| NW  | $\Box$ $\Box$ . | $\Box\%$ | NNW   | $\Box\Box$ .    | $\Box\%$ |
| カーム | $\Box\Box$ .    | $\Box\%$ |       |                 |          |

5-3 自動印刷

自動印刷とは、平均時間毎に風速データを自動的に印字する機能です。

『 4-8-1 平均時間設定』で設定した時間に従って『 5-2-3 データ印字フォーマット』のフォーマットで印字します。

『平均時間設定』が1分に設定されている時は、毎分印字され、10分に設定されている時は、毎時10分、20分… に印字されます。

但し、印字する風速(瞬間風速)データが『4-8-6 印字データ下限値設定』で設定した値よりも低い風速値でした ら印字はしません。

印字されたデータは、ロガーバッファに保存されます。

測定値が『印字データ下限値設定』より低く、自動印刷されないデータでもロガーバッファには保存されます。 後で、範囲指定印刷を行うと『印字データ下限値設定』より低いデータも印刷する事が出来ます。 詳しくは、『5-5-2範囲指定ロガーデータ印刷』を参照して下さい。

○印刷例

● 平均時間10分、データ下限値0.0m/sに設定されているとき

| 06年11月11日    | MAX  | ΑVΕ  | S C P  |
|--------------|------|------|--------|
| 09時 0-10分    | 2. 0 | 1. 1 | Ν      |
| 09時10-20分    | 0.0  | 0.0  | カーム    |
| 09時20-30分    | 2.5  | 0.8  | NNW    |
| 09時30-40分    | 3. 0 | 1. 5 | ΝNΕ    |
| 09時40-50分    | 2.1  | 0.2  | ΝE     |
| 09時50- 0分    | 0.0  | 0.0  | カーム    |
| 10時 0-10分    | 0.0  | 0.0  | カーム    |
|              |      |      |        |
| $\checkmark$ |      |      | $\sim$ |

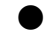

平均時間1分、データ下限値2.0m/sに設定されているとき

| 06年11月11日 | MAX  | ΑVΕ  | S C P  |
|-----------|------|------|--------|
| 09時 0- 1分 | 2. 0 | 0.5  | Ν      |
| 09時 1- 2分 | 2. 0 | 0.3  | Ν      |
| 09時21-22分 | 2.5  | 0.2  | NNW    |
| 09時22-23分 | 2.2  | 0.4  | NNW    |
| 09時25-26分 | 2.1  | 0.2  | Ν      |
| 09時30-31分 | 3. 0 | 1. 0 | ΝNΕ    |
| 09時31-32分 | 3. 3 | 0.9  | ΝE     |
|           |      |      |        |
|           |      |      | $\sim$ |

### 5-4 手動印刷

5-4-1 現在風速印刷

現在の風速データを印刷したい場合は、【PRINT】キーを押す事によって行えます。 【PRINT】キーを1回押すと『5-2-3 データ印字フォーマット』のフォーマットで印刷されます。 平均風速値は、【PRINT】キーを押した時間から、『平均時間設定』で設定された時間分、前の間の平 均値を演算し印刷します。

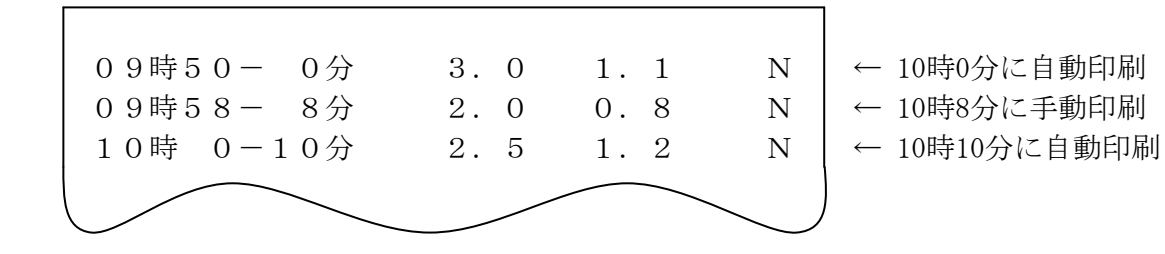

5-4-2 範囲指定ロガーデータ印刷

現在までのロガーデータの範囲を指定して再印刷したい場合は、【PRINT】キーを1秒間押しつづける事に よって範囲指定画面が表示され印刷範囲設定を行う事が出来ます。

設定方法は、【PRINT】キーでカーソル左移動、【ALARM】キーでカーソル右移動し、【JOG】ダイアルでデ ータをUP/DOWNして設定を行います。

範囲印刷は、『4-8-6印字データ下限値設定』に関係なく、ロガーバッファ内の全データを印刷します。

| '11/22/33 | (4)(4)h | $1 \rightarrow$ |
|-----------|---------|-----------------|
| 55/66/    | /77     | 88h             |

①①:印刷を開始する年を入力します。
 ②②:印刷を開始する月を入力します。
 ③③:印刷を開始する日を入力します。
 ④④:印刷を開始する時間を入力します。
 ⑤⑤:印刷を終了する年を入力します。
 ⑥⑥:印刷を終了する月を入力します。
 ⑦⑦:印刷を終了する日を入力します。
 ⑧⑧:印刷を終了する時間を入力します。

全ての設定が終わったら、【DISPLAY】キーを押すと印刷を開始します。

①~④の開始時間と⑤~⑧の終了時間が同じですと印刷は行いませんので、キャンセル等に使用してください。

印刷の中止は、もう一度【PRINT】キーを1秒間押しつづけて範囲指定画面を表示させると印刷を中止しま す。その後、印刷を行わないようであれば、そのまま【DISPLAY】キーを押すと開始日時と終了日時が同じな ので、印刷を行わずに終了します。 5-5 日界印刷

日界印刷とは、日付けが変わった時に前の日の最大風速と方位を印刷する機能です

日界印刷には、瞬間最大風速印刷と風向頻度印刷があり、風向頻度印刷は印刷を行うかを設定する事が出来ます。

日界印刷は、日付けが変わる時(0時0分0秒)に瞬間最大値が確定して、その後の最初の印字を行う前にを行います。

| 23時40-50分<br>23時50- 0分                                                                                                    | $\begin{array}{ccc} 2 & 0 \\ 2 & 1 \end{array}$      | 0.5<br>0.3                                                         | N<br>N    | ← 0時0分0秒に印字                  |
|----------------------------------------------------------------------------------------------------|------------------------------------------------------|--------------------------------------------------------------------|-----------|------------------------------|
| シュンカンサイタ <sup>、</sup> イ<br>11月10日15時1                                                                                      | フウソク<br>6分17秒                                        | 10.0                                                               | S         | 7                            |
| フウコウヒント <sup>*</sup><br>N □□. □%<br>NE □□. □%<br>E □□. □%<br>SE □□. □%<br>SW □□. □%<br>W □□. □%<br>NW □□. □%<br>カーム □□. □% | NNE<br>NEN<br>SES<br>SSE<br>SSW<br>SWS<br>NWN<br>NNW | □□. □%<br>□□. □%<br>□□. □%<br>□□. □%<br>□□. □%<br>□□. □%<br>□□. □% |           |                              |
| 06年11月11日<br>0時 0-10分                                                                                                    | MAX<br>2.5                                           | AVE S<br>0. 2 N                                                    | C P<br>NW | ← この時の0時10分0秒で<br>この間の印字を行う。 |

5-5-1 瞬間最大風速印刷

日界時に、その日の瞬間最大風速と、その時の方位、その時間を『5-2-4 瞬間最大風速印字フォーマット』のフォーマットに従って印刷します。

印字は日付けが変わった次の日の、最初の印字を行う前に印刷します。

5-5-2 風向頻度印刷

日界時に、瞬間最大風速印刷と一緒にその日の風向頻度を印刷します。

『 4-8-10 風向頻度印刷設定』の設定に従って『 5-2-5 風向頻度印字フォーマット』のフォーマットで印刷します。

風向頻度は1/10桁目までしか印字しません(1/100桁切り捨て)ので、桁押しが発生する為、全部の数字を 足しても100%にならない時があります。 5-6 プリンタ用紙の交換

5-6-1 プリンタ用紙の給紙方法

プリンタ用紙がなくなると、プリンタの【PAPER】LEDが点灯し、LCD画面に下記のメッセージが表示されます。

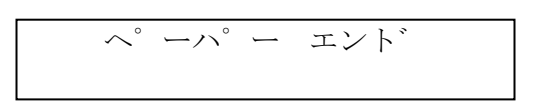

このメッセージが表示されたら『5-6-2 プリンタ用紙のセット』の方法に従って、プリンタ用紙の交換を行って下さい。

この時、プリンタの【FEED】スイッチを押して紙送りを行って下さい。手で引っ張ったりするとプリンタの故障の原因につながる恐れがありますので御注意下さい。

【JOG】ダイヤルで通常画面と切り替え表示する事が出来ます。 プリンタ用紙がセットされるとメッセージは消え、通常画面に戻ります。 【PRINT】キーを押すか、次の自動印刷の時に、タイトルを印刷します。

用紙がなくなってから、交換するまでの間に測定されたデータがあり、印刷出来なかったデータの印刷は、 『5-7 未印字データの印刷』を参照して行って下さい。

5-6-2 プリンタ用紙のセット

電源投入時にプリンタ用紙がセットされていない時、また、印字中に紙がなくなったときはLCD画面にメッセ ージが表示されますので、下記の手順にしたがって紙をセットして下さい。

ロール紙は本体内部にセットされるようになっており、前面より本体を引き出してロール紙をセットします。

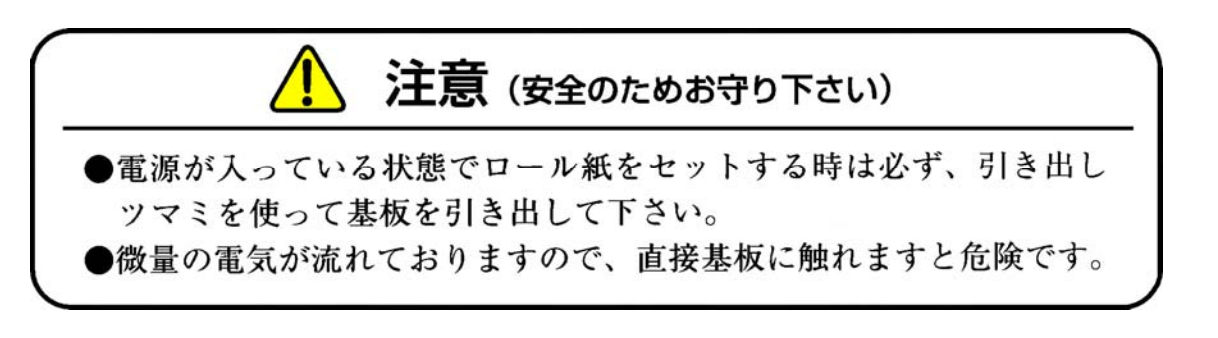

①パネル両側のロックレバーを内側に押しながらパネルを外します。

②引き出しツマミを使いプリンタ内部を引き出し、ロール紙固定軸にロール紙をセットします。(ロール紙の先端 を、図1のように水平にカットします。)

※ロール紙に糊が付いている部分は印字ができないので、糊が付いている部分までロール紙をカットして お使い下さい。

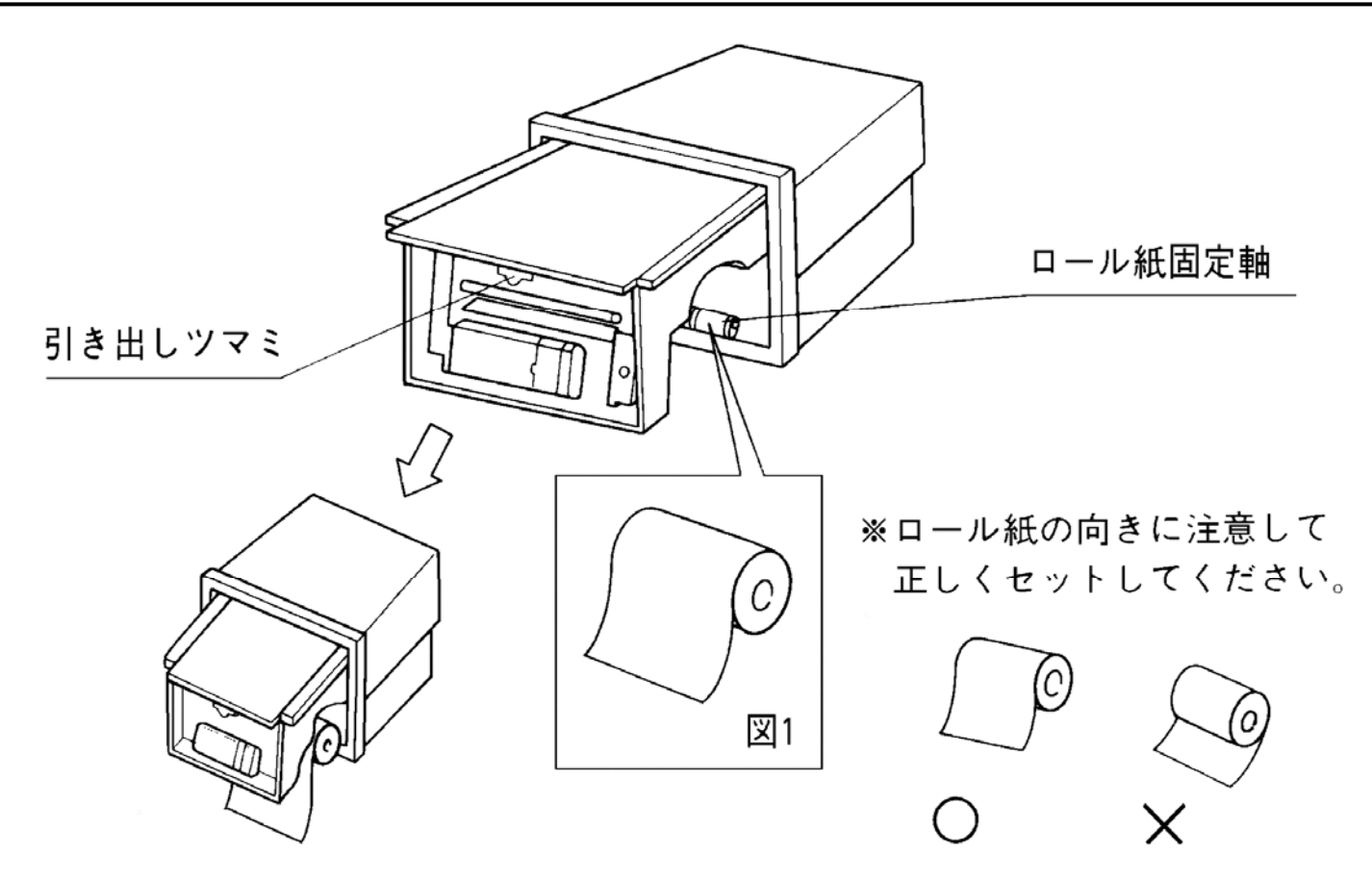

③ロール紙を手前に引き出し、FEEDスイッチを押しながら用紙挿入口にロール紙の先端を用紙挿入口の壁面と水平になるように真っ直ぐに挿し込みます。

※曲がって入れますと紙詰まりの原因となります。

ロール紙がローラーに噛まれていないと紙送りされませんので、ローラーに届くように深めに挿入して下さい。

プリンタヘッド部分からロール紙が出るまでFEEDスイッチを押し続けて下さい。

用紙に裏表があり、表面に印字されますので、間違えのないようにお願いいたします。

④出てきたロール紙をパネルの紙切の出口より外に出し、内ケースとパネルをケースにセットします。

#### \*注意事項

- ロール紙の切り口は、真っ直ぐ且つ平行である事(ハサミなどを使う事が望ましい) 手で乱雑に引き裂いた場合には、紙詰まりの原因になります。
- ロール紙の差し入れは、差し入れ口に対して垂直且つ平行に入れて下さい。 極端に斜めな物は、紙詰まりの原因になります。

5-7 未印字データの印刷

プリンタの紙がなくなって測定データを印字できなかった場合、給紙後に今まで印字していなかったデータを印字 することが出来ます。

プリンタ用紙給紙後、未印字データがある場合、次のメッセージが表示されます。

ミインジ デ ータ アリ PRINTキーテ インサツ

ここで、【PRINT】キーを押すと紙がなくなってから、現在までの観測データを印字します。

プリンタ用紙給紙後、このメッセージが出なくても【PRINT】キーを押すことでタイトル印字を行う事が出来ます。

【JOG】ダイヤルで通常画面と切り替え、表示する事が出来ます。

【PRINT】キーで印刷を行うことで、メッセージは消え通常画面に戻ります。

5-8 感熱紙のお取り扱いの注意

感熱紙は表面が化学薬品で特殊処理されており熱化学反応で発色するようになっている特殊紙です。 以下の点に十分御注意下さい。

- 乾燥した冷暗所に保存して下さい。
- 固いもので強くこすったり、有機溶剤の近くに置かないで下さい。
- 塩ビフィルム、消しゴムや粘着テープに長時間接触させないで下さい。
- 複写直後のジアゾおよび湿式コピーとは重ねないで下さい。
- 糊付けする時に化学糊は使わないで下さい。
- 粘着テープは感熱紙を変色させる事があります。裏面を両面テープ等で止めるようにして下さい。
- 汗ばんだ手で触れますと指紋がついたり記録がぼける事があります。
- お客様に手渡す領収書などに使用する場合は、感熱紙であることを明記し、保存方法などの注意事項 を印刷、または印字して下さい。
- 紙は指定の感熱紙をご使用下さい。

6-1 概 要

本機は、外部DC12V入力端子を持ち、外部電源で動作させることが可能です。 外部DC12V入力には、外部DC12V電源とバッテリを接続する事ができます。 バッテリを接続した際、バッテリの消費電力を押さえる動作や、バッテリの放電を補うための充電制御を行う事が出

来ます。

6-2 省電力モード

省電力モードとは、おもに外部DC12V入力に、バッテリを接続した時、バッテリで長時間動作させる為に、消費電力を押さえて動作させる為のモードです。

最初に、省電力モードの設定を行います 『4-8-7省電力モード設定』の方法で「ON」に設定します。

> ショウテ゛ンリョク モート゛ ON

省電力モードを「ON」にすると、AC100Vが接続されていない時に省電力モードで動作します。 AC100Vで動作する通常モードと省電力モードの違いを下記に示します。

| 動作モード     | 省電力モード  | 通常モード |
|-----------|---------|-------|
| 風速測定      | 行う      | 行う    |
| ロガーデータ保存  | 行う      | 行う    |
| プリンタ電源    | OFF     | ON    |
| プリンタ動作    | 印刷は行わない | 印刷する  |
| LCDバックライト | 消灯      | 点灯    |
| LED表示器    | 消灯      | 点灯    |
| 警報接点出力    | 出力する    | 出力する  |
| 警報アラーム    | 設定による   | 設定による |

印刷途中にAC100VがOFFになった場合は印刷終了後、電源投入時にAC100VがOFFでDC12Vのみで起動した時は、タイトル印刷終了後に省電力モードで動作します。

省電力モードで動作時のデータ印刷を行っていませんが、通常動作に戻った時に印刷を行っていなかったデータの印刷は行いません。

省電力モード時のデータの印刷を行いたい場合は、『5-5-2範囲指定ロガーデータ印刷』で日時の範囲を指定して印刷を行って下さい。

省電力モードを「OFF」にすると、AC100VがOFFでDC12Vのみでも、通常動作で動作します。

6-3 バッテリ充電

外部DC12V入力にバッテリを接続した場合、バッテリの自然放電を押さえるために、内部のスイッチング電源で、バ ッテリにフロート充電を行う機能を持っています。

下記の画面で現在の電源状態を見る事が出来ます。

| AC100 | V          | ΟN         | ← AC100Vの接続状態           |
|-------|------------|------------|-------------------------|
| ハ ッテリ | 12.0V      | CHG        | 「ON」でAC100V接続。「OFF」で未接続 |
|       | $\uparrow$ | $\uparrow$ |                         |
|       | バッテリ雷圧     | [CHGI T    | ベッテリに充電中 無表示け充電していたい    |

AC100Vが「OFF」の時、本機はDC12Vで動作しています。

『省電力モード設定』の設定値が「ON」で省電力モードで動作します。

AC100Vが「ON」の時、本機は通常モードで動作し、充電制御を行います。 「CHG」表示中、バッテリへは200mAの定電流で充電を行っています。 バッテリへの充電制御は、LCDに表示されているバッテリ電圧で制御を行います。

停電中のバッテリ使用等で、バッテリ電圧が12.5Vより低くなった場合、バッテリへ常時充電を行います。 通常の充電制御は、1時間充電を行い、3時間停止を繰り返して行います。 バッテリ電圧が14.0Vを超えた場合、過充電と判断し充電を停止します。 過充電が発生したら、充電制御を6時間停止、1時間の充電に変更して行います。 電源投入時は必ず、充電「CHG」から開始します。

尚、バッテリ電圧が10Vより低くなると、バッテリのみで動作できなくなる為、動作が停止してしますので御注意下さい。

外部DC12V入力にバッテリでなくDC12Vの直流電源を接続する場合、直流電源に充電制御を行ってしまいますので次の設定を行って下さい。

設定方法は、『 4-8-8 バッテリ充電設定 』を参照して行って下さい。 『 バッテリ充電設定 』を「OFF」にすることで、本機は充電制御を行いません。

○充電時間の目安

空の状態から満タンになるまでの目安は、環境にもよりますが、約1~2ヶ月で満タンになります。

○バッテリ駆動の目安

38AHのバッテリを使用した場合、消費電流120mAで

(38AH × 0.8 × 50%)÷(120mA × 24時間)= 5.27 満タンで約5日間の動作が可能です。 7-1 概 要

パソコン等と本装置を接続し、RS-232Cにより、本装置のロガーデータや風速データを取り込むことが出来ます。 パソコン等と本装置を接続し、コマンドを送信して制御します。 各通信コマンドは『7-5 通信コマンド一覧』、『7-6 通信コマンド解説』を参照して下さい。

7-2 伝送仕様

伝送方式は半二重非同期式通信で行っています。 ボーレートのみ設定が可能です。設定方法等は『4-8-9 通信ボーレート設定』を参照して下さい。 初期設定は、19200bpsに設定されています。 その他の仕様は次の通りです。

| アーダ長    | 8ビット |
|---------|------|
| パリティビット | なし   |
| ストップビット | 1ビット |

7-3 配 線

パソコンと本機はストレートケーブル(Dサブ9Pメスーメス)で配線接続して下さい。

パソコンのRS-232Cコネクタのピン配列は、御使用のパソコンの取り扱い説明書を参照してピン配列を確認して下さい。

パソコンのRS-232C

風向風速計(OT-708)RS-232C

| 信号名 |         | ピン番 | 信号名 |
|-----|---------|-----|-----|
| TXD |         | 号   | RXD |
| RXD |         | 2   | TXD |
| RTS | ·,<br>, | 3   |     |
| CTS | '       |     |     |
| GND |         |     | GND |
| FG  |         | 5   | FG  |

注)実線の接続方法で通信がうまく行かない場合は、破線も接続して下さい。

7-4 通信手順

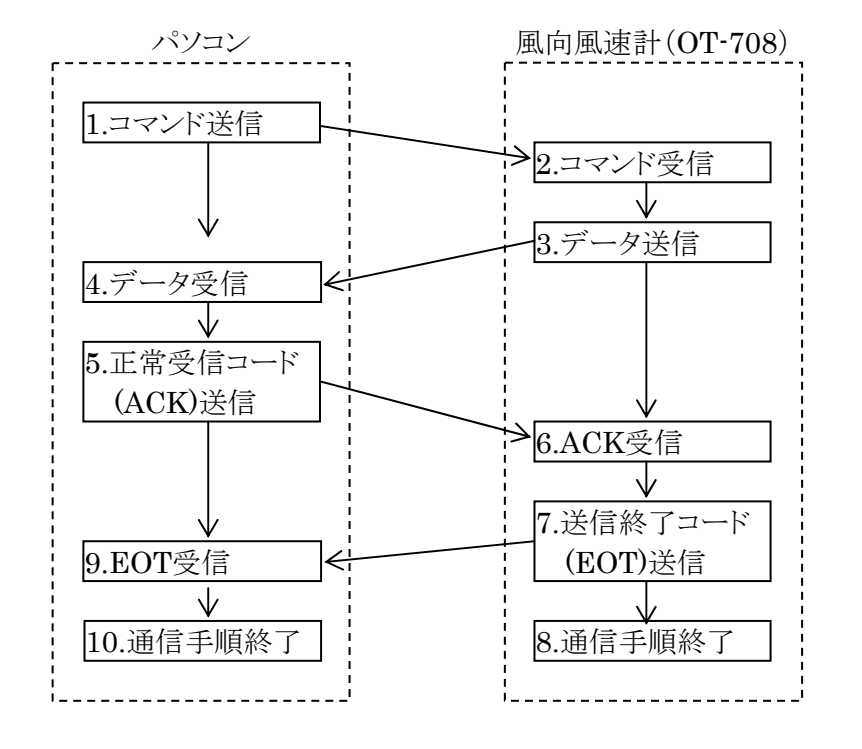

7-4-1 現在風速値、IDコード、現在時刻読み込み手順

7-4-2 ロガーバッファ範囲指定読み込み手順

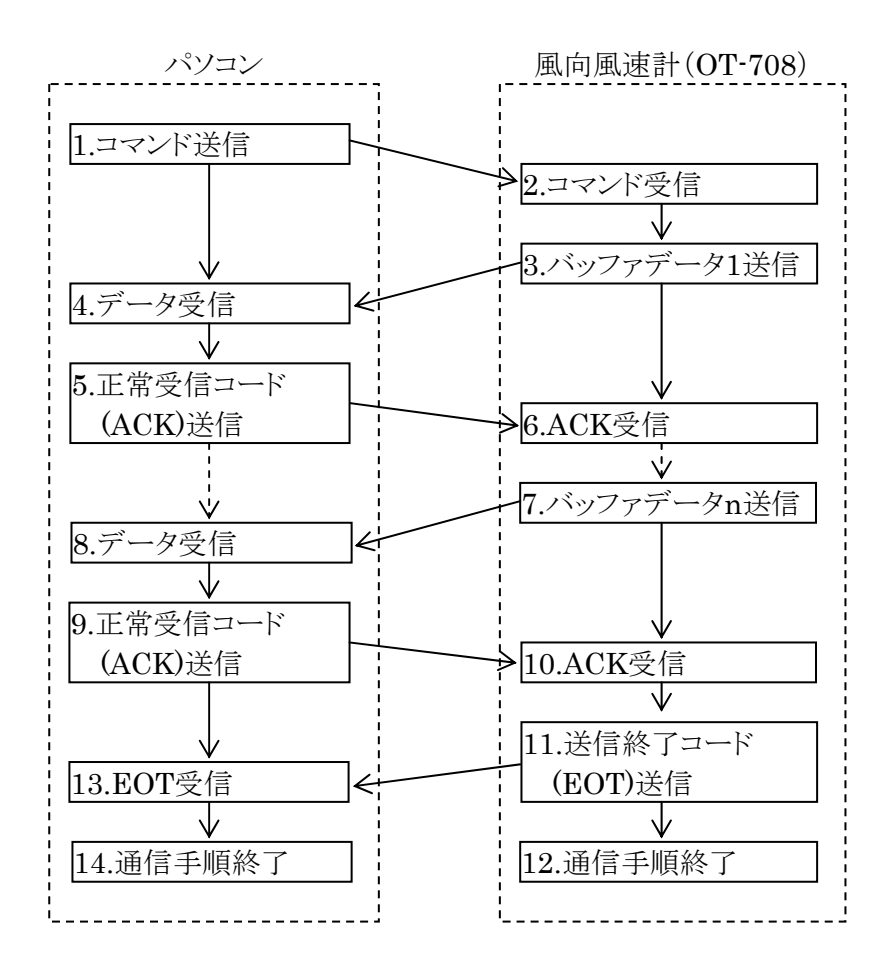

7-5 通信コマンド一覧

|     | コマンド名称 | 機能             |
|-----|--------|----------------|
| (1) | R2     | 現在平均風速値読み込み    |
| 2   | R3     | 現在瞬間風速値読み込み    |
| 3   | В      | ロガーバッファ範囲内読み込み |
| 4   | ID     | IDコード読み込み      |
| 5   | Т      | 現在時刻読み込み       |

- 7-6 通信コマンド解説

  - R2コマンド・・・ 現在の平均風速値を読み込むコマンドです。
     送信コマンド:R2 [CR]
     戻り値:23バイト固定数値データ(yymmdd HHNNnn aaaa xxxx cc [CR])
  - ② R3コマンド・・・現在の瞬間風速値を読み込むコマンドです。
     送信コマンド:R3 [CR]
     戻り値:8バイト固定数値データ(pppp□cc [CR])
  - ③ Bコマンド・・・ ロガーデータを読み込むコマンドです。
     送信コマンド: Byymmdd, yymmdd [CR](B開始日時, 終了日時)
     戻り値:23バイト×n個、固定数値データ
     (yymmdd HHNNnn aaaa xxxx ss [,] ~ yymmdd HHNNnn aaaa xxxx cc [CR])
  - ④ IDコマンド・・・ 機種コードを読み込むコマンドです。
     送信コマンド:ID [CR]
     戻り値:11バイト固定数値データ(708 LLLLLLL [CR])
  - ⑤ Tコマンド・・・ OT-708内部時計の現在時刻を読み込むコマンドです。
     送信コマンド:T [CR]
     戻り値:14バイト固定数値データ(yymmdd□hhnnss[CR])

8-1 TB1 … 外部接点出力端子 【ML-260S2G1YF-10P】(サトーパーツ製)

| 端子番号 | 略称                   | 用途        |
|------|----------------------|-----------|
| 1    | 警報1                  | 1次警報接点出力  |
| 2    | 警報1COM               | 警報接点COM   |
| 3    | 警報2                  | 2次警報接点出力  |
| 4    | 警報2COM               | 警報接点COM   |
| 5    | 正常                   | 正常接点出力    |
| 6    | 正常COM                | 正常接点COM   |
| 7    | $\operatorname{COM}$ | 接点COM     |
| 8    | 雨量                   | 未使用       |
| 9    | 雨量COM                | 未使用       |
| 10   | FG                   | フレームグラウンド |

各接点のCOM(警報1COM、警報2COM、正常COM、COM)は全て共通で、内部で接続されています。ただし、 雨量COMは内部ではつながっていません。

端子台のネジはM3です。

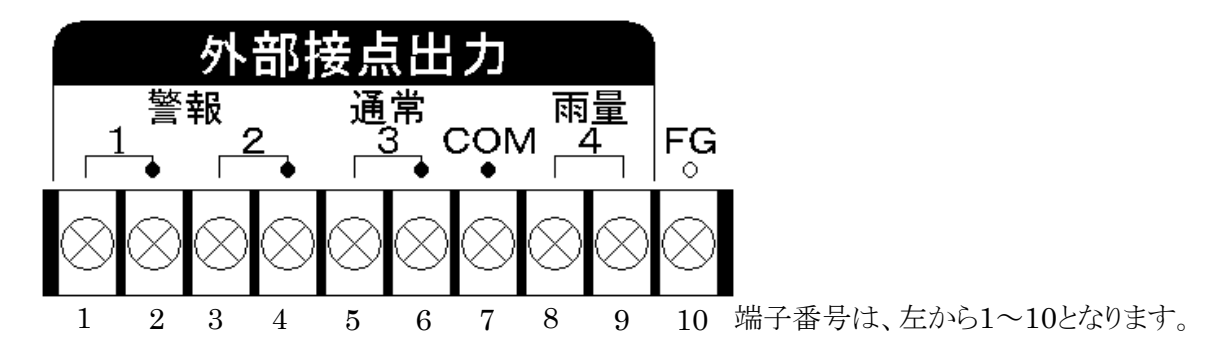

8-2 TB3 … 風向風速センサ入力端子 【XW4A-07B1-H1】(オムロン製)

| 端子番号 | 略称   | 用途         |
|------|------|------------|
| 3    | +IN  | 風速センサ入力    |
| 4    | -IN  | 風速センサCOM   |
| 5    | SCP1 | 風向ポテンショ入力1 |
| 6    | SCP2 | 風向ポテンショ入力2 |
| 7    | SCP3 | DC12V出力    |
| 8    | SCP4 | 風向センサCOM   |
| 9    | SCP5 | 風向センサCOM   |

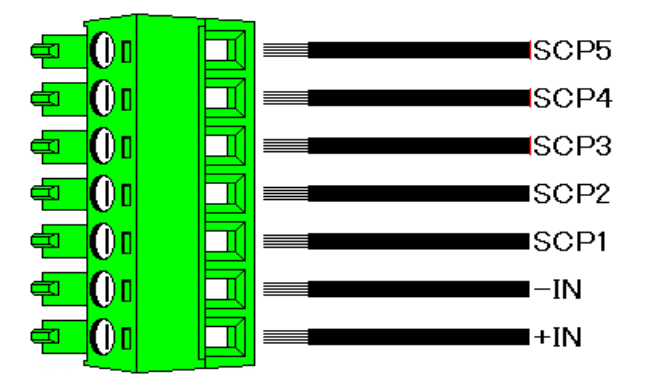

8-3 TB4 … 外部DC12V入力端子 【XW4A-02C1-H1】(オムロン製)

| 端子番号 | 略称   | 用途         |
|------|------|------------|
| 1    | DCIN | 外部DC12V入力  |
| 2    | GND  | DC12Vグラウンド |

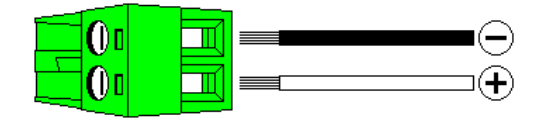

8-4 CN1 … RS-232C通信用コネクタ 【HDEB-9P】(HRS製)

| 端子番号 | 略称   | 用途       |
|------|------|----------|
| 1    | N.C. | 未使用      |
| 2    | RXD  | 受信RxD端子  |
| 3    | TXD  | 送信TxD端子  |
| 4    | N.C. | 未使用      |
| 5    | GND  | 通信用グラウンド |
| 6    | N.C. | 未使用      |
| 7    | N.C. | 未使用      |
| 8    | N.C. | 未使用      |
| 9    | N.C. | 未使用      |

各コネクタ端子の【型番】は、コネクタ(基板)側の型番を表しています。 ハウジング(受け)側の型番は次の通りです。

- TB3 ··· XW4B-07B1-H1
- $TB4 \ \cdots \ XW4B-02C1-H1$

 $\rm CN1 \ \cdots \ HDEB-9S$ 

パソコンと接続する為の通信ケーブルは、市販の「Dサブ9ピン(メスーメス)」を御使用下さい。

9-1 風向風速センサとの接続例

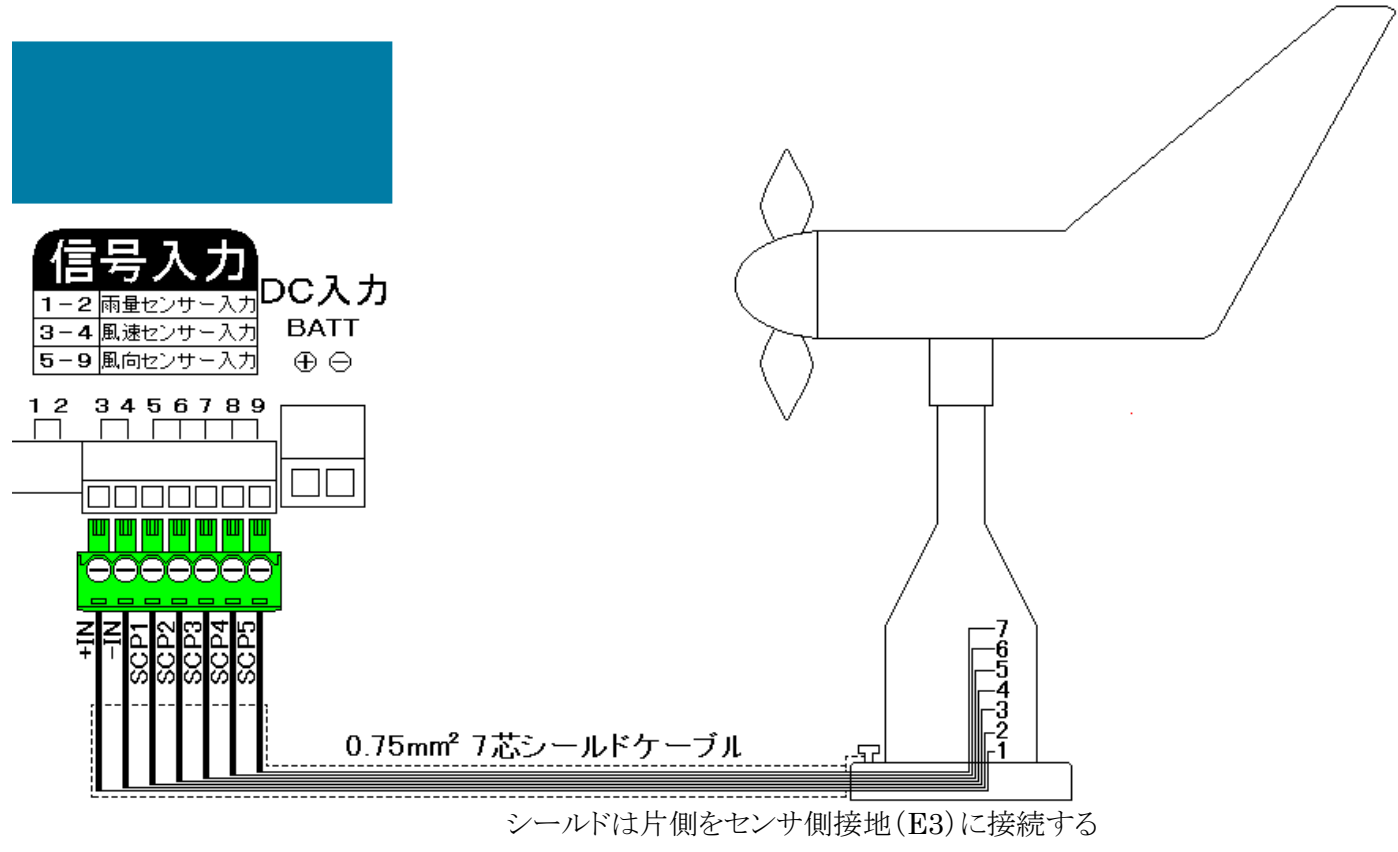

TB3への接続は『9-3 コネクタ端子台への正しい電線接続について』を参照して正しく接続して下さい。

9-2 外部接点出力と3段式回転灯の接続例

(株)パトライト製 KJS-310

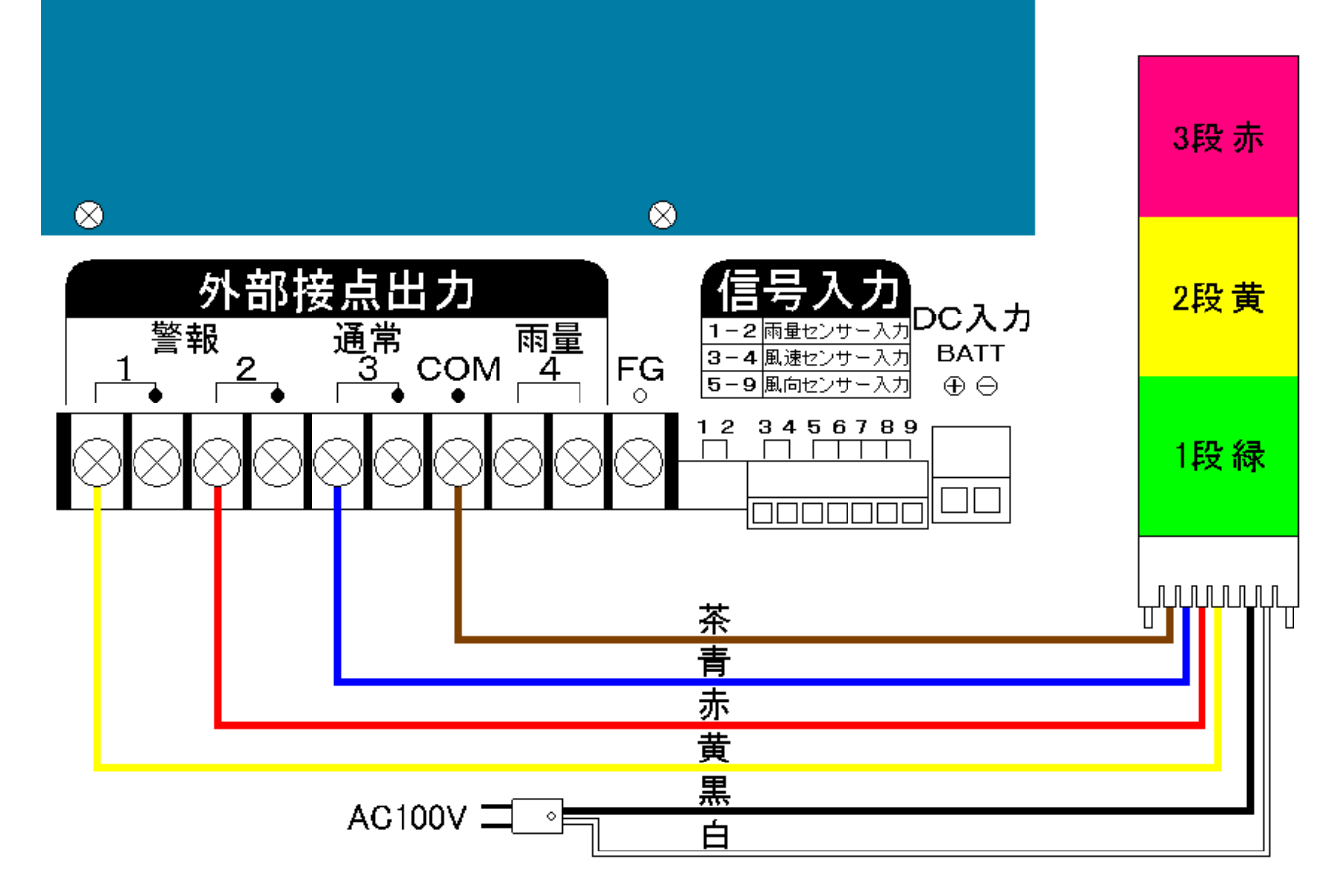

- 9-3 コネクタ端子台への正しい電線接続について
  - 9-3-1 電線を直接接続

電線は下記表の接続電線範囲内の芯線サイズのものをお使い下さい。 電線の先端加工は下図のように行って下さい。電線むき長さの基準は7mm(±1mm)です。 電線の先端を予備はんだしないで下さい。正しい接続が出来なくなります。 端子台のネジの締め付けはマイナスドライバを使用して下さい。ネジのゆるみ、電線の抜けに御注意下さい。

下記表の締め付けトルクにて締め付けを行うと、ネジのゆるみ、電線の抜けを防止出来ます。

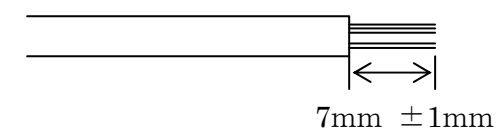

9-3-2 圧着端子を使用して接続

棒状形または、板状形の端子をお使い下さい。ただし、小型端子台のため事前に下記の2点について充分 確認してから御使用下さい。

圧着端子寸法と端子台電線挿入口寸法について。端子台電線挿入口寸法は下記表のとおりです。圧着端子先端部寸法が下記表より大きい場合は挿入できません。また、圧着端子のカシメ部形状寸法により隣接端子間で圧着端子同士が干渉し挿入できない場合もあります。

圧着端子を使用した場合の圧着端子間の絶縁性について。裸端子を使用した場合、フィンガープロテクト 構造とはなりませんので御注意下さい。また、隣接端子間の絶縁距離も小さくなりますので御注意下さい。

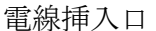

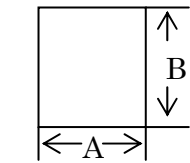

定格/性能

|          | XW4B-02B1-H1(TB2)                    |                                        |
|----------|--------------------------------------|----------------------------------------|
|          | XW4B-07B1-H1(TB3)                    | XW4B-02C1-H1(TB4)                      |
| 接続電線範囲   | $0.14 \sim 1.5 \mathrm{mm^2}$        | $0.2{\sim}2.5\mathrm{mm^2}$            |
|          | AWG26~AWG16 より線                      | AWG24~AWG12 より線                        |
| 定格適合電線   | AWG16 より線                            | AWG12 より線                              |
| 締め付けトルク  | $0.22 \sim 0.25 { m N} \cdot { m m}$ | $0.5 \sim 0.6 \text{N} \cdot \text{m}$ |
| 電線挿入口寸法A | 1.6mm                                | 2.5mm                                  |
| 電線挿入口寸法B | 2.4mm                                | 2.6mm                                  |

10-1 発信器の設置前に

発信器を設置するにあたって、設置する前に本装置の風向位置の公正を行わないと正確な風向位置を測定する 事が出来ませんので必ず次の事を行ってから、発信器の設置を行ってください。

発信器の正確な風向位置を検出するために、風向位置の公正を行います。 『4-8-11 風向位置設定』で示した手順にしたがって発信器の南の位置を本装置に記憶させます。 この公正を行う事により、正確な風向位置を測定する事が出来ます。 公正方法の手順を以下に示します。

- 1) 【DISPLAY】キーを押しながら電源を投入します。
- 2) データ設定画面が表示されましたら、【JOG】ダイヤルで以下の画面を表示します。

| ENTRYキーテ | * ミナ | ミキオク |
|----------|------|------|
|          |      |      |

- 3) 発信器を南の位置に合わせ固定します。
- 4) 【DISPLAY】キーを押すと、南方向の2つのポテンショ位置を記憶します。 記憶されたデータは、電池によりバックアップされています。 演算を行ってからメモリに書き込む為、多少時間がかかりますので『Please Wait』のメッセージが出て いる間お待ち下さい。
- 5) 風向ラインを実際に使用する長さで公正を行うと、より誤差を少なくすることが出来ます。
- 10-2 発信器の設置
  - 1) 発信器は振動、腐食性ガスのない場所に設置してください。振動及び腐食性ガスのある所及び、海水の波し ぶきが直にかかる場所では、寿命が短くなります。 また、強い振動は故障の原因になります。やむをえない場所においては、出来るだけ振動の少ない所に設
  - 置し、防振ゴム等を使用してください。 2) 雷による故障を最小限にするために避雷針を設けると安心ですが、これでも完全には保護できない場合があり
  - ます。 3) 発信器は、平らな開けた場所を選んで独立の支柱を建て、地上10mの高さに設置する事を標準とします。開 けた場所とは、発信器と、障害物との距離が障害物の高さの少なくとも10倍はある所をいいます。実際にこの条

  - 4) 屋上に設置する場合は、風の乱れの影響を避けるため、出来るだけ中央に近い場所を選び、支柱にて3m以 上高くします。このように設置しても風向きによって尾翼がグルグル回り、観測できない場合があるので予め旗等 を立てて風の乱れを調べてから場所と高さを定めてください。
  - 5) 発信器を取り付ける支柱上部に、発信器のフランジとボルト穴の合うフランジを設けてこれと接続します。このフ ランジは、柱上で東西南北どの方角にも向けられ、任意の方角に向けてボルトで固定できる構造にしておくと再 校正する時等に便利です。
  - 6) 発信器のフランジに指示されているNのマークを北に、Sのマークを南に向けて10mm(または3/8in)の黄銅 かSUS製のボルト及びナットにて固定します。風向軸(スタンドの立ち上がり部)が出来るだけ垂直になるように 設置します。

### 10. 設 置

- 10-3 発信器への結線
  - 1) 7芯シールド付ケーブル。0.75mmビニールキャプタイヤコード以上のものを使用してください。
  - 2) 線の長さは、0.75mm<sup>2</sup>にて100m以内(シールド線の使用を推奨)。
  - 3) 風速ラインのみでは、200mまで可(20m以上はシールド線の使用を推奨)。風向ラインの線抵抗は、1線2Ωで約1度の誤差になります。
  - 4) 高圧回路や大電流回路及び、送信アンテナからは十分に離して配線してください。 特にエアコンの室外機、コピー機等の強い電波を発生する機器の近くは誤動作の影響を受ける恐れがありますので設置、配線に十分注意して下さい。
  - 5) 電波の誘導を受ける事がありますので、シールドは片側を必ず接地(E3)してください。但し、短いラインではシ ールド線を使用しなくてもよい場所もあります。
  - 6) 距離が長くなると雷の影響を受ける恐れがあるため、地中配線が理想です。小容量の避雷器が入っています が、雷の多い地域等では、入力ラインに別置の避雷器が必要になる場合もあります。
- 10-4 バッテリ接続においての注意点
  - 1) 接続手順
  - ① コネクタ端子に接続

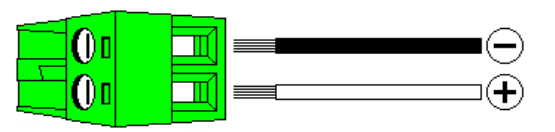

② バッテリに接続

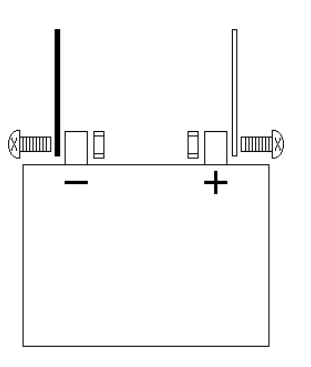

③ 本機、外部DC12V端子に接続

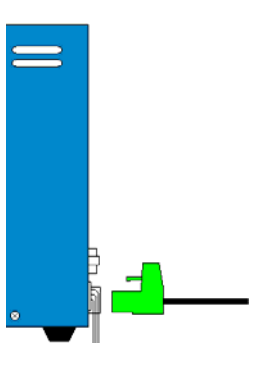

- 2) バッテリは大容量の為、取り扱いには十分な注意が必要です。感電、火災等による事故においては、弊社は保証 しかねます。あらかじめ御了承下さい。
- 3) シールバッテリ以外の御使用は御遠慮下さい。車用のバッテリは、充電時にガスが発生し、トラブルの原因となります。

11-1 エラー一覧

| エラーの種類   | エラー内容と解除条件                                     |
|----------|------------------------------------------------|
| 1次警報出力   | 平均風速又は、瞬間風速の1次警報設定を超えた場合に発生。                   |
|          | 測定値が、設定値より小さくなると自動解除します。                       |
|          |                                                |
| 2次警報出力   | 平均風速又は、瞬間風速の2次警報設定を超えた場合に発生。                   |
|          | 測定値が、設定値より小さくなると自動解除します。                       |
|          |                                                |
| プリンタエラー  | プリンタに異常が起きた場合に発生。                              |
|          | プリンタの電源が入っていない、又は、プリンタが動作不能です。                 |
|          | プリンタの修理が必要な場合がありますので、当社までご連絡下さい。               |
|          |                                                |
| ペーパーエンド  | プリンタの紙がなくなった時に発生。                              |
|          | 『 5-6 プリンタ用紙の交換 』を参照して、プリンタ用紙の交換を行って下さい。       |
|          |                                                |
| 書き込みエラー  | 設定データをE2PROMメモリに書き込む際、書き込みエラーが起こった時に発生。        |
|          | 頻繁に発生する場合、E2PROMの破損、又は、書き込み回数オーバーで書き込めない       |
|          | 事が考えられますので当社までご連絡下さい。                          |
|          |                                                |
| RTCエラーロ  | カレンダ用ICの動作に異常が起きた場合に発生します。                     |
| □:エラー番号  |                                                |
| 2:発振停止   | 結露などにより一時的に時計が止まった。                            |
| 4:電圧低下   | 時計のデータは正常ですが、バックアップ電池が危険なレベルまで下がった。            |
| 6:時計停止   | バックアップ電池の電圧低下により時計が止まった。                       |
|          | バックアップ電池の劣化が考えられますので当社までご連絡下さい。                |
| メモリエラー   | ロガーバッファメモリの破損の可能性がある時に発生。                      |
|          | ロガーバッファメモリをクリアしたい場合は、『 4-10 ロガーデータのバッファ全クリア 』し |
|          | て下さい。                                          |
|          |                                                |
| 南位置が不正です | 風向センサの取りつけ位置が正しく取りつけていない為、南位置の演算にエラーが発生        |
|          | したときに発生。                                       |
|          | 風向センサの固定位置を確認して下さい。                            |
|          | 風向センサの取り付け台にある「N」を北に、「S」を南方向に向けて取りつけてから、『4-    |
|          | 8-11 風向位置設定 』を行って下さい。                          |
|          |                                                |

11-2 エラーの対策

エラーが発生すると各エラーがLCDに表示され警報音(連続)又は、警告音(一定回数)が鳴ります。 上記表の解除条件を参考にし、エラーを解除してください。中には、自動解除されるのもあります。 エラー要因が解除されると、表示、音ともにクリアされます。

エラー画面は、【JOG】ダイヤルを回す事で通常画面と切り換える事が出来ます。

エラー音は、【ALARM】キーでON/OFFを設定する事が出来ます。ONの時は、【BZ ON】LEDが点灯し、OFFの時は、【BZ ON】LEDが消灯します。

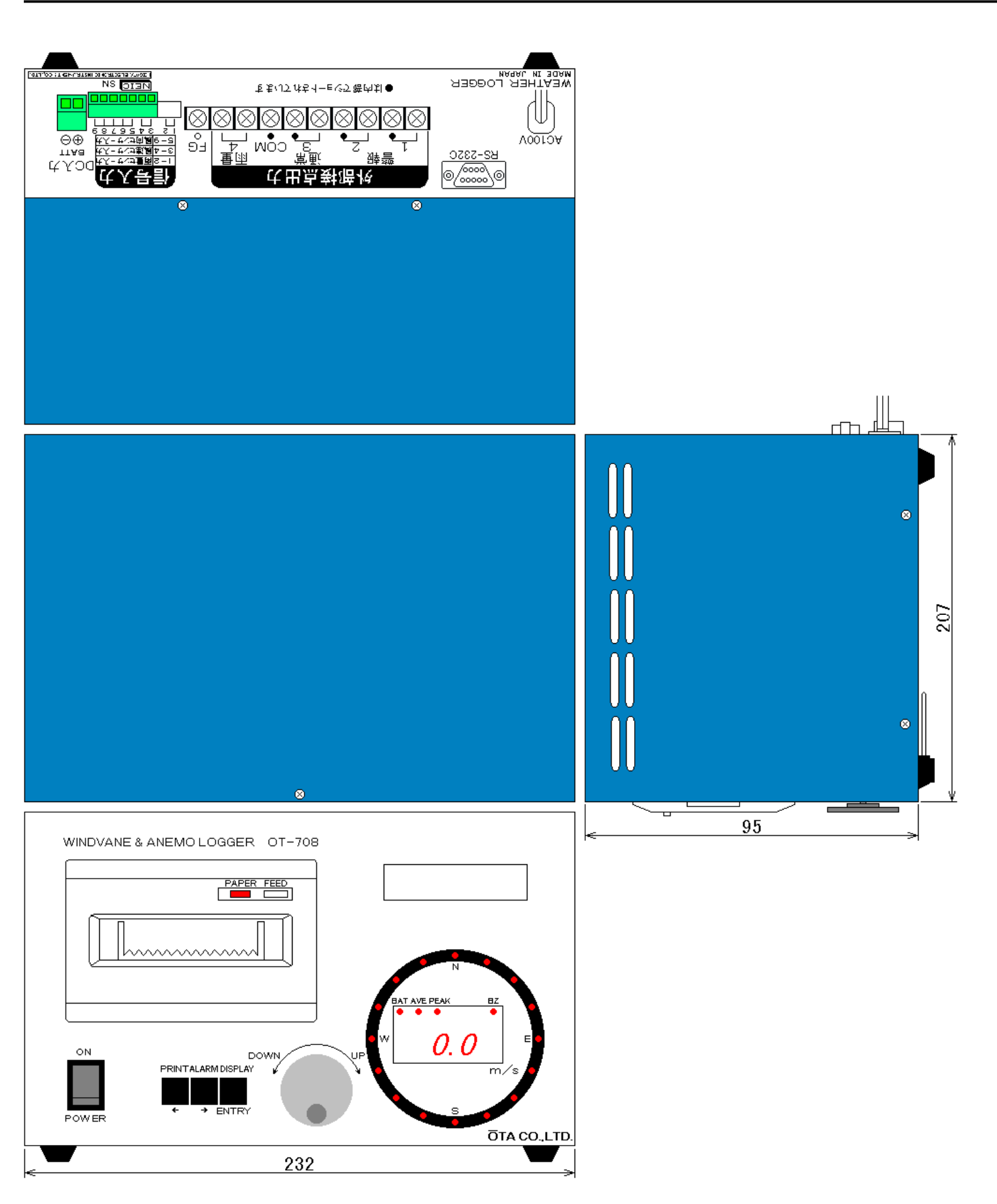

寸法は、突起物を含まない

周辺機器メーカー一覧

| メーカー             | URL                          | 周辺機器名                |
|------------------|------------------------------|----------------------|
| サトーパーツ(株)        | http://www.satoparts.co.jp/  | 端子台(TB1)             |
| オムロン(株)          | http://www.omron.co.jp/      | コネクタ端子台(TB2、TB3、TB4) |
|                  |                              | 電源スイッチ               |
| ヒロセ電機(株)         | http://www.hirose.co.jp/     | コネクタ(CN1)            |
| 日本開閉器工業㈱         | http://www.nikkai.co.jp/     | キースイッチ               |
| 岩通システムソリューション(株) | http://www.iw-isec.co.jp/    | JOGダイヤル              |
| 三栄電機㈱            | http://www.sanei-elec.co.jp/ | プリンタ                 |

## <u>ご注意</u>

・本製品の内容に関しては今後予告なしに変更する事があります。

・本製品は内容について万全を期して作成致しましたが、万一御不明な点や誤り、 記載もれなどお気付きの事がありましたら、当社までご連絡下さい。

・その他、お問い合わせ等につきましては、当社までご連絡ください。

Microsoft<sup>®</sup> は米国Microsoft Corporation の登録商標、Windows<sup>®</sup> は 米国Microsoft Corporation の商標です。

一般に、製品名などは各社の登録商標・商標です。

このマニュアルは Microsoft® Word for Windows®を使用して製作しました。

| 風向風速記録計<br>Model OT-708<br>取扱説明書                                                                                                    |   |
|----------------------------------------------------------------------------------------------------|---|
| 2007年 7月 7日 初版発行<br>2010年 7月 26日 第2版発行                                                                                                    | _ |
| <ul> <li>発行 大田商事株式会社<br/>〒107-0062 東京都港区南青山2-4-15 協立第二ビル<br/>TEL. (03) 3408-8144~6<br/>FAX. (03) 3408-8313<br/>IPTEL. (050) 3033-9104</li> <li>Published by Ota Co., Ltd.<br/>Kyoritsu the second building,<br/>2-4-15,Minami-Aoyama,Minato-ward,Tokyo,<br/>107-0062,Japan<br/>Phone (03) 3408-8144<br/>FAX. (03) 3408-8313</li> </ul> |   |